# **FlightQuote**

# Air Charter Quote Software

Version 2.29 - April 2018

| 0        | FlightQuote 2.29 - Starling Aviation Services LLC                                |                             |       |         |          |     |           |                             |                  |         |  |  |
|----------|----------------------------------------------------------------------------------|-----------------------------|-------|---------|----------|-----|-----------|-----------------------------|------------------|---------|--|--|
| Qu       | Quote <u>A</u> irports F <u>B</u> Os Aircra <u>f</u> t <u>C</u> ustomers Program |                             |       |         |          |     |           |                             |                  |         |  |  |
| [        | 🗅 😂 🦠 🖬 🖹 💥 💱 👔 🎽 🔌 🏟 👔 🖆 🖉 😂 🗮 🌍 🅈 🧱 💭 🔛 Quote Nr: FQ00001                      |                             |       |         |          |     |           |                             |                  |         |  |  |
| <b>A</b> | Aircraft Registration Customer _# Contact Status Status                          |                             |       |         |          |     |           |                             |                  |         |  |  |
|          | Learjet 35A 🔽 Best Customer 🔽 Mr Jones 🔽 Pending                                 |                             |       |         |          |     |           |                             |                  |         |  |  |
| 누        |                                                                                  |                             |       |         |          |     |           |                             |                  |         |  |  |
|          | R <u>o</u> ute <u>I</u> tinerary Q <u>u</u> ote <u>N</u> otes                    |                             |       |         |          |     |           |                             |                  |         |  |  |
|          | 11,526 Airports in the Database                                                  |                             |       |         |          |     |           |                             |                  |         |  |  |
| IIГ      | ID                                                                               | Name                        | State | Country | · •      |     |           | √ <u>S</u> elect            | × <u>R</u> emove | ID      |  |  |
|          | 00C                                                                              | ANIMAS AIR PARK             | co    | USA     |          | R   | ute       |                             |                  |         |  |  |
|          | 00CA                                                                             | GOLDSTONE GTS               | CA    | USA     |          |     |           | Name                        | Dict NIM         | Dict CM |  |  |
|          | 00M                                                                              | THIGPEN FIELD               | MS    | USA     |          |     |           |                             | DISCINIM         | DISCOM  |  |  |
|          | 00R                                                                              | LIVINGSTON MUNI             | TX    | USA     |          |     | UAO       |                             | C 40 F           | 747.4   |  |  |
|          | 00UT                                                                             | CLEAR CREEK RANCH           | UT    | USA     |          |     | LAS       | MC CARRAN INTE              | 649.5            | 747.4   |  |  |
|          | 1W00                                                                             | NORTHERN LITE               | WI    | USA     |          |     | SNA       | JOHN WAYNE ARPT ORANGE CO   | 196.7            | 226.3   |  |  |
|          | 01A                                                                              | PURKEYPILE                  | AK    | USA     |          |     | LAS       | MC CARRAN INTE              | 196.7            | 226.3   |  |  |
|          | 01G                                                                              | PERRY WARSAW                | NY    | USA     |          |     | SINA      | JOHN WATNE ARPT ORANGE CO   | 196.7            | 220.3   |  |  |
|          | 01LS                                                                             | COUNTRY BREEZE              | LA    | USA     |          |     | LAS       | MC CARRAN INTE              | 196.7            | 220.5   |  |  |
| ۱L       | 01M                                                                              | TISHOMINGO COUNTY           | MS    | USA     |          | IP- | UAU       | AURURA STATE                | 049.5            | 747.4   |  |  |
| ۱L       | 01MT                                                                             | CRYSTAL LAKES RESORT        | MT    | USA     |          |     |           |                             |                  |         |  |  |
|          | 01V                                                                              | AURORA AIRPARK              | CO    | USA     |          |     |           |                             |                  |         |  |  |
|          | 01WI                                                                             | PREHN CRANBERRY COMPANY     | WI    | USA     |          |     |           |                             |                  |         |  |  |
|          | 02A                                                                              | GRAGG WADE FLD              | AL    | USA     |          |     |           |                             |                  |         |  |  |
|          | 02AK                                                                             | RUSTIC WILDERNESS           | AK    | USA     |          |     |           |                             |                  |         |  |  |
|          | 02C                                                                              | CAPITOL                     | WI    | USA     |          |     |           |                             |                  |         |  |  |
|          | 02G                                                                              | COLUMBIANA CO               | OH    | USA     |          |     |           |                             |                  |         |  |  |
|          | 02K                                                                              | ST LOUIS ARROWHEAD          | MO    | USA     |          |     |           |                             |                  |         |  |  |
|          | 02M                                                                              | WEST BOLIVAR FLYING SERVICE | MS    | USA     |          |     |           |                             |                  |         |  |  |
|          | 03AZ                                                                             | THOMPSON INTL AVIATION      | AZ    | USA     |          |     |           |                             |                  |         |  |  |
|          | 03B                                                                              | MANSFIELD MUNI              | MO    | USA     |          | R   | oute Dist | ance Totals                 |                  |         |  |  |
|          | 03CO                                                                             | KUGEL STRONG                | CO    | USA     |          | T   | tal Naut  | ical Miles: 2,085.8 Total S | tatute Miles:    | 2,400.0 |  |  |
|          | 03D                                                                              | MEMPHIS MEM                 | MO    | USA     |          | _   |           | ,                           |                  |         |  |  |
|          | 03GA                                                                             | YOUNGS                      | GA    | USA     | <b>_</b> |     | lote Nan  | ne                          | Quot             | ad By   |  |  |
|          | •                                                                                |                             |       |         | Þ        |     |           |                             | Mike             | s 💌     |  |  |

## Created By: Starling Aviation Services, LLC

Copyright © 2018

www.FlightQuote.net

Info@FlightQuote.net

## **Contents**

| 1. SY<br>1.1 | STEM REQUIREMENTS<br>Proxy Server Setup             | 5<br>5        |
|--------------|-----------------------------------------------------|---------------|
| 2. TH        | E FLIGHTQUOTE 2 DATABASE                            | 6             |
| 3. GE        | TTING STARTED WITH FLIGHTQUOTE                      | 7             |
| 3.1          | Alternative Ways Of Finding An Airport              | <i>،</i><br>8 |
| 3.2          | .1 Find Airports by U.S. City name                  |               |
| 3.2          | .2 Search for Alternate Airports                    | 10            |
| 1 119        |                                                     | 11            |
| 4.1          | Calculating Times                                   |               |
| 4.2          | Itinerary Page Buttons                              |               |
| 4.2          | .1 'Local Times' button                             |               |
| 4.2          | .2 'Recalc Time' button                             |               |
| 4.2          | .3 'Set Winds' button                               | 12            |
| 4.2          | .4 'Set Taxable' button                             | 13            |
| 4.2          | .5 'Fuel Burn' button                               | 13            |
| 4.2          | .6 'Modify Leg' button                              | 13            |
| 4.2          | .7 'Enroute Arpt' button                            |               |
| 4.2          | .8 'Local ETD' button                               |               |
| 4.2          | .9 'Set EIA' button                                 |               |
| 4.2          | . 10 Leg Remarks Dutton                             | 13<br>12      |
| 4.2          | 12 'B' button (Cecalculate Euel Burn)               | 13<br>13      |
| 43           | 'Modify Lea' screen                                 |               |
| 4.4          | Locate Enroute Airports (find a fuel stop)          |               |
| 4.5          | Set ETD in Local Time                               |               |
| 4.6          | Set ETA, set 'Stop Over Time', set 'Minutes to Add' |               |
| 4.7          | Leg Remarks                                         | 17            |
| 4.8          | Trip Remarks                                        | 18            |
| 4.9          | Alerts                                              | 19            |
| 4.9          | .1 Minimum Runway Alert                             | 19            |
| 4.9          | .2 Type of Airport Alert                            |               |
| 4.9          | .3 Fuel alert                                       |               |
| 4.9          | .4 Flight Line Alert                                |               |
| 4.9          | .5 Zero Groundspeed Alert                           |               |
| 4.9          | 7 Max Crow Flight Time Alert                        | 19<br>19      |
| 4.9          | 8 Max. Crew Duty Time Alert                         |               |
|              |                                                     |               |
| 5. 'QI       | JOTE' PAGE FUNCTIONS                                | 20            |
| 5.1          | Mileage Factor                                      | 20            |
| 5.2          | Set Manual Flight Time                              |               |
| 5.3          | Discount / Markup                                   |               |
| 5.4          | Automatic short leg charge calculation              |               |
| 5.4          | .1 WINIMUM leg charge                               |               |
| 5.4<br>5.5   | .2 Onor ley sublidige                               | 21<br>24      |
| 5.5          | Set Manual Base Charge button                       |               |
| 5.0          | Minimum Charge Override                             |               |
| 5.8          | Additional Charges table                            |               |
| 0.0          |                                                     |               |

| 5.9<br>5.10<br>5.11<br>5.1 | Quote Memory ('M' button)<br>Adjust Total ('X' button)<br>Taxes<br>1.1 Regular Taxes (percentage tax rates) |    |
|----------------------------|----------------------------------------------------------------------------------------------------|----|
| 5.1                        | 1.2 U.S. Segment Tax                                                                                        |    |
| 5.1                        | 1.3 U.S. International Tax                                                                                  |    |
| 5.1                        | 1.4 Airport Tax                                                                                             |    |
| 5.12                       | Fuel Charge                                                                                                 | 24 |
| 6. 'Q                      | UOTE NOTES' PAGE                                                                                            | 25 |
| 6.1                        | Adding Notes to a Quote                                                                                     |    |
| 6.2                        | Removing a Note                                                                                             |    |
| 6.3                        | Printing Quote Notes                                                                                        |    |
| 6.3                        | 3.1 "Quote Notes' Report                                                                                    |    |
| 6.3                        | 3.2 Print Quote Notes on other Reports                                                                      |    |
| 7. SA                      | VING, RETRIEVING AND PRINTING QUOTES                                                                        | 27 |
| 7.1                        | Save Quote, Save as New                                                                                     |    |
| 7.2                        | Open Quote                                                                                                  |    |
| 7.3                        | Recent Quotes                                                                                               |    |
| 7.4                        | Quote List                                                                                                  |    |
| 7.5                        | Standard Quotes                                                                                             |    |
| 7.6                        | Print Reports                                                                                               |    |
| 7.7                        | Report Settings                                                                                             |    |
| 7.8                        | Export to File                                                                                              |    |
| 7.9                        | Email Quote reports                                                                                         |    |
| 8. OT                      | THER FUNCTIONS                                                                                              |    |
| 8.1                        | Quote Properties                                                                                            |    |
| 8.2                        | Program Settings                                                                                            |    |
| 8.2                        | 2.1 General page                                                                                            |    |
| 8.2                        | 2.2 Defaults page                                                                                           |    |
| 8.2                        | 2.3 Additional Charges page                                                                                 |    |
| 8.2                        | 2.4 Taxes page                                                                                              |    |
| 8.2                        | 2.5 Company Info page                                                                                       |    |
| 8.2                        | 2.6 Users page                                                                                              | 35 |
| 8.2                        | 2.7 Flight Crew page                                                                                        |    |
| 8.3                        | Passenger List                                                                                              |    |
| 8.3                        | 3.1 Trip Passenger List                                                                                     |    |
| 8.3                        | B.2 Master Passenger List                                                                                   |    |
| 8.4                        | Catering, Ground Transport & Cargo Notes                                                                    |    |
| 8.5                        | Assign Flight Crew                                                                                          |    |
| 8.6                        | Backup Function                                                                                             |    |
| 8.7                        | Switching between Local and Remote databases                                                                |    |
| 8.8                        | Links to the AirNav website                                                                                 |    |
| 8.9                        | Other Internet links                                                                                        |    |
| 8.10                       | Right mouse button popup menus                                                                              |    |
| 8.11                       | Exporting/Importing Customer and Aircraft data                                                              |    |
| 8.12                       | Calculating Estimated Fuel Burn                                                                             |    |

| Appendix A: | FlightQuote 2 Software License Information 42        |
|-------------|------------------------------------------------------|
| Appendix B: | FlightQuote 2 Network Support44                      |
| Appendix C: | FlightQuote 2 Customer Data Import/Export File46     |
| Appendix D: | How to copy FlightQuote data to a new computer47     |
| Appendix E: | Using FlightQuote on Windows Vista, 7, 8, 8.1 & 1048 |

## 1. SYSTEM REQUIREMENTS

FlightQuote 2 should work on any PC with one of these Windows versions:

- Windows XP (Home & Professional)
- Windows Vista (all versions)
- Windows 7 (all versions)
- Windows 8 & 8.1 (x86 and x64 versions)
- Windows 10

**Notes:** FlightQuote 2 will work on the Intel based versions of Windows 8 (x86, x64). It will not work on Windows RT which is based on ARM processors.

The program might also work on older versions of Windows (98, ME, NT4, 2000) but this is not guaranteed.

FlightQuote 2 requires a minimum screen resolution of 1024 x 768 pixels.

Minimum recommended hardware configuration:

- Pentium processor running at 1GHz.
- 1024 MB of RAM memory.
- 50 MB of empty hard disk space.

FlightQuote 2 will install itself in a different folder then FlightQuote version 1. You can have both version 1 and 2 installed on the same computer.

FlightQuote 2 is suitable to run in a small network. For more information on how to setup FlightQuote 2 to run in network see: Appendix B: FlightQuote 2 Network Support

All users must be logged in with 'Administrative' user rights.

After installation, the program will work as a 30-day trial version with full functionality. The trial will only work if the program has not been installed before on the same computer. Uninstalling and reinstalling the program will not give you another trial period. Please email <u>info@flightquote.net</u> if you have any problems with getting the trial period to work.

If you submit a request with a good reason, we can issue you an unlock code that will restart the trial period for another 30 days (this code will only work one time).

## 1.1 Proxy Server Setup

If you are using a Proxy Server to access the Internet you will need to use the 'FlightQuote 2 Proxy Server Setup' program to enter the settings for your Proxy Server.

This program is located in the same folder where the FlightQuote 2 program is installed and a shortcut to the program can be found in the FlightQuote 2 folder under the 'Programs' section in the Windows 'Start' Menu.

The proxy server must provide access for an 'anonymous' user to these web locations: <u>http://flightquote2.hypermart.net</u> <u>http://weather.noaa.gov/pub/data/raw/fb</u>

## 2. THE FLIGHTQUOTE 2 DATABASE

FlightQuote 2 contains the following kind of data in its database:

- Airport information (worldwide database, over 11,000 airports included);
- Customs information can be saved with the airport data (Customs information for over 200 US airports is included).
- Aircraft settings (including aircraft Registrations);
- Customer information;
- Customer contact information (up to 16 contacts can be stored with each customer);
- FBO data (FBOs for most major US airports are included);
- Tax rate information;
- User names;
- Default additional charges;
- Saved quotes;
- Standard quotes;
- US Cities (over 147,000 places included);
- Flight Crew names;
- NOAA Winds aloft data.

All data is stored in a single file: *flightquote2.mdb*. This file uses the Microsoft Access database format.

The database is secured so that only the FlightQuote 2 program can access the database. You *cannot* use Microsoft Access to access the database separately.

For all the major types of data (Airports, Aircraft, Customers, FBOs and Quotes) the program will allow the user to perform all 4 basic database functions:

- Review (on the 'Details' screen, no data manipulation allowed);
- Modify;
- Delete;
- Add New.

All the major types of data are displayed in their own list (table). The 'Airports' list is shown on the main screen. Lists for the other types of data are shown on a separate screen. When a list of data is shown, double clicking on a specific row will always bring up the 'Details' screen for that record of that particular type of data.

The main screen does have separate 'drop down' boxes for 'Aircraft', 'Registration', 'Customer', and 'Contact' which allow the user to make a quick selection of this type of data. All these 'drop down' boxes will try to automatically match the text a user is typing to a record in the database that starts with the same characters the user has entered and automatically complete the record for the user.

A location to an aircraft picture file can be saved in 'Aircraft Settings'. The database only stores the location, not the actual picture itself. If a shared database is used the actual picture files should be stored in the same shared folder as the shared database.<sup>1</sup>

<sup>&</sup>lt;sup>1</sup> The resolution of an aircraft picture should be limited to about 400 x 400 pixels to properly fit it on the page when printing a report.

## 3. GETTING STARTED WITH FLIGHTQUOTE

The FlightQuote 2 installation has about 50 different aircraft in its database. Before you start creating quotes you should check to see if the aircraft your need are in the database. If not, you will have to add them to the database.

Use the 'New Aircraft' screen to add the aircraft you want to use to the database. You may want to consult with your pilots to find out the average True Air Speed (**TAS**) information and other data required by the program.

If the aircraft is already present, you should review its settings and customize them to your needs (you can do this at any time). Aircraft data can be easily reviewed and modified by opening the 'Select Aircraft' screen on the 'Aircraft' menu.

Next, in 'Program Settings' under the 'Program' menu, enter your company information on the 'Company Info', enter the names of the people who will use the program on the 'Users' page and you can enter a list of your pilots on the 'Flight Crew' page.

You may want to review the settings on the other pages in 'Program Settings' and adjust them to your preference.

All these settings can always be adjusted at any time.

## 3.1 Creating A Quote

Airports are inserted into a quote by entering the airport identifier or airport name depending on the 'Airport Search Mode' setting.

An airport is normally always inserted into the quote *after* the currently selected airport in the route. You can insert a new airport into the quote at any point by simply selecting the row for the airport after which the new airport should be placed.

Only when the first airport in the quote is selected and a new airport is inserted into the quote, will the user be prompted to indicate whether the new airport must be inserted **before** or **after** the first airport (this only occurs if there is more than one airport already in the quote).

The user can insert or remove airports at will; the quote will be adjusted immediately. The program will not allow the user to enter the same airport in sequence (MIA-MIA).

If a user has entered the airports MIA-JFK-MIA into a quote and removes JFK, the program will also remove the second MIA entry and only the first MIA entry will remain.

To help locate an airport in the airport list you can switch the **Airport Search Mode** between **'ID'** and **'Name'** search mode. This can be done in a number of different ways:

- By clicking on the ID/Name Search Mode button;
- By clicking on either the ID or Name column header on the airport list;
- By selecting 'Airport Search' on the 'Airport' drop down menu;
- By selecting 'Airport Search' on the right mouse button popup menu on the airport list;
- By using the short cut keys Control+I (ID) or Control+J (Name);

To look up a single airport by Name, you can click on the **'Airport Search:..'** header just above the search entry box. This will switch the search mode over to 'Name' mode. After selecting an airport by name, the search mode will automatically switch back to 'ID' mode.

You can select a **Customer Name** from the database by selecting it from the customer drop-down box or by typing the name in the customer entry box.

As you type a name in this box, the program will try to match it with a customer name in the database. You can also just enter a new customer name, which is not present in the database. You can turn off the 'match as you type' function by clicking on the small button with the '**#**' symbol.

After entering a customer name, you can select a contact name from the **'Contact'** drop-down box or just type in a name.

The 'Status' of a quote can be one of the following:

- **Pending**: Quote has been sent to the customer, but no decision made.
- Hold: Aircraft on hold, but not confirmed yet.
- **Confirmed**: Customer has agreed to the flight for the quoted price.
- Cancelled: Flight cancelled by the customer or quote not accepted.
- Invoiced: Flight completed and invoice send to the customer.
- **Closed**: Invoice for completed flight paid in full.

To keep track of which person quoted a flight you can enter the names of the program users in the **'Program Settings' ('Users' page)**. These names then appear on the **'Quoted By'** drop-down box. As you type a name in this box, the program will try to match it with the names in the database. You can also just type in a new name which is not present in the database.

## 3.2 Alternative Ways Of Finding An Airport

There are number of other ways that can help you locate an airport:

- Find airports by US City name;
- Search for other airports near a certain airport (Find Alternates);
- Locate Enroute Airport / find a fuel stop on a leg (see section 4.4).

## 3.2.1 Find Airports by U.S. City name

The database contains a listing of names and locations of cities (with their counties) in the United States. The **'Locate Airports by U.S. City'** screen can be used to find airports with a certain range of a U.S. city.

First enter or select the state and then the city name. The program will show in what county the selected is located.

A warning message will appear if there are duplicate city names for the one you selected. Check the dropdown list for the right city/county combination (this combination is always unique).

Adjust the other search criteria if desired (range, min. runway, IFR, Avgas, Jet Fuel, Customs, Lighted, Public only) and click 'Locate'. This will bring up a list of airports within the selected range that match the search criteria. Select an airport from the list and click 'Select' to insert this airport into the quote.

| Sel             | ect U.S.                     | City                               | Call                               | ifornia                             |                 |                                 | -   |
|-----------------|------------------------------|------------------------------------|------------------------------------|-------------------------------------|-----------------|---------------------------------|-----|
| Sta             | ate: 10                      | *                                  | PCall                              | ioma                                |                 |                                 |     |
| Cit             | ty: Sa                       | acramento 💌 C                      | ounty: Sac                         | ramento                             |                 |                                 |     |
| Sea<br>Ra<br>Mi | rch Crite<br>nge:<br>n. Runw | ay: <b>5.000</b> ♥ ✓ Use Min. Runw | □ IFF<br>□ Av<br>vay ⊽ Jet<br>□ No | R F<br>Gas F<br>Fuel F<br>Noise Res | Cu<br>Lig<br>Pu | stoms<br>hted<br>blic On<br>ons | ly  |
| 26              | Airports                     | Found                              | Dist.NM                            | Dist.SM                             | TC              | State                           | •   |
| •               | SAC                          | SACRAMENTO EXECUTIVE               | 4.1                                | 4.8                                 | 180             | CA                              | -   |
|                 | SMF                          | SACRAMENTO INTL                    | 8.2                                | 9.5                                 | 326             | CA                              |     |
|                 | MHR                          | SACRAMENTO MATHER                  | 9.3                                | 10.7                                | 100             | CA                              | 1   |
|                 | DWA                          | DAVIS/WOODLAND/WINTERS             | 17.0                               | 19.6                                | 270             | CA                              | 1   |
|                 | LHM                          | LINCOLN REGL/HARDER                | 20.7                               | 23.9                                | 019             | CA                              | 1   |
|                 | MYV                          | MARYSVILLE YUBA CO                 | 31.2                               | 35.9                                | 353             | CA                              | 1   |
|                 | SCK                          | STOCKTON METRO                     | 43.0                               | 49.4                                | 164             | CA                              | 1   |
|                 | APC                          | NAPA CO                            | 43.1                               | 49.6                                | 239             | CA                              | 1   |
|                 | CCR                          | CONCORD BUCHANAN                   | 44.3                               | 51.0                                | 217             | CA                              |     |
|                 | OVE                          | OROVILLE MUN                       | 54.7                               | 62.9                                | 354             | CA                              |     |
|                 | LVK                          | LIVERMORE MUN                      | 55.5                               | 63.9                                | 196             | CA                              |     |
|                 |                              | OAKLAND METRO OAKLAND INTI         | 62.0                               | 71.3                                | 214             | CA                              |     |
|                 | OAK                          |                                    |                                    |                                     |                 | <b>C</b> 4                      | -   |
|                 | OAK<br>STS                   | SANTA ROSA SONOMA CO               | 62.1                               | 71.4                                | 266             | CA                              | 1.0 |
| •               | OAK<br>STS                   | SANTA ROSA SONOMA CO               | 62.1                               | 71.4                                | 266             | CA I                            |     |

## 3.2.2 Search for Alternate Airports

This function works very similar to the 'Find Airports by U.S. City Name' screen only the starting point for the search is another airport.

| Id      | entifier:                       | t<br>SAC √Sele <u>c</u> t                                | AirNa                      | av .                                   |                                |                                   |    |
|---------|---------------------------------|----------------------------------------------------------|----------------------------|----------------------------------------|--------------------------------|-----------------------------------|----|
| Na      | ame:                            | SACRAMENTO EXECUTIVE                                     |                            |                                        |                                |                                   |    |
| St      | ate:                            | CA Country: USA                                          |                            |                                        |                                |                                   |    |
| Ra<br>M | arch Crite<br>ange:<br>in. Runw | aria<br>100 ♥ NM 😵 Locate<br>ay: 5,000 ♥ 🗸 Use Min. Runv | J ☐ IFF<br>Av<br>vay 🔽 Jet | R [<br>Gas [<br>t Fuel ]<br>o Noise Re | ⊂ Cu<br>Lig<br>✓ Pu<br>stricti | istoms<br>ihted<br>blic On<br>ons | ly |
| 25      | Airports<br>ID                  | Found                                                    | Dist.NM                    | Dist.SM                                | тс                             | State                             | L  |
| •       | MHR                             | SACRAMENTO MATHER                                        | 10.0                       | 11.0                                   | 075                            | CA                                | t  |
|         | SMF                             | SACRAMENTO INTL                                          | 12.0                       | 14.0                                   | 337                            | CA                                | ľ  |
|         | DWA                             | DAVIS/WOODLAND/WINTERS                                   | 18.0                       | 20.0                                   | 283                            | CA                                | 1  |
|         | LHM                             | LINCOLN REGL/HARDER                                      | 25.0                       | 28.0                                   | 016                            | CA                                | 1  |
|         | MYV                             | MARYSVILLE YUBA CO                                       | 35.0                       | 41.0                                   | 354                            | CA                                | 1  |
|         | SCK                             | STOCKTON METRO                                           | 39.0                       | 45.0                                   | 162                            | CA                                |    |
|         | CCR                             | CONCORD BUCHANAN                                         | 41.0                       | 47.0                                   | 220                            | CA                                |    |
|         | APC                             | NAPA CO                                                  | 41.0                       | 47.0                                   | 244                            | CA                                |    |
|         | LVK                             | LIVERMORE MUN                                            | 52.0                       | 59.0                                   | 198                            | CA                                |    |
|         | HWD                             | HAYWARD                                                  | 59.0                       | 68.0                                   | 210                            | CA                                |    |
|         | MOD                             | MODESTO CITY-CO-SHAM                                     | 59.0                       | 68.0                                   | 154                            | CA                                |    |
|         | OAK                             | OAKLAND METRO OAKLAND INTI                               | 59.0                       | 67.0                                   | 216                            | CA                                |    |
|         | OVE                             | OROVILLE MUN                                             | 59.0                       | 68.0                                   | 354                            | CA                                |    |
|         | OVE                             | OROVILLE MUN                                             | 59.0                       | 68.0                                   | 354                            | CA                                | •  |

## 4. USING THE 'ITINERARY' PAGE

On the Itinerary page you can enter the flight dates and times and other detailed information for each leg:

- Departure Date;
- Departure Time (**ETD**);
- Wind Speed and Direction;
- True Air Speed (TAS);
- Departure and Arrival FBO;
- Type of Flight ('Empty', 'Cargo', 'Passengers', 'Ambulance' or 'Non-Revenue');
- Number of Passengers (Pax);
- Apply Tax to this leg (yes or no);
- Leg Remarks;
- Stop Over Time & Minutes added to Leg;
- Override the calculated Estimated Fuel Burn for a leg.

| •   | Flig                                               | htQuot    | e 2.29 -    | Starling Aviation | Services L | LC       |             |       |       |       |         |        |             |                          | <u> </u>             |
|-----|----------------------------------------------------|-----------|-------------|-------------------|------------|----------|-------------|-------|-------|-------|---------|--------|-------------|--------------------------|----------------------|
| L L | וסופ<br>ז                                          | : Anpo    |             |                   | astomers   | Progra   | <br>ດ   ເຊີ | ß     | A     | e 🙆   | Ň       | ) \Xi  | 🧟 🔲         |                          | uote Nr: E000001     |
| _   |                                                    |           |             |                   |            |          |             |       |       |       |         |        |             |                          |                      |
|     | Learjet 35A V Best Customer V Mr Jones V Pending V |           |             |                   |            |          |             |       |       |       |         |        |             |                          |                      |
| Ľ   |                                                    |           |             |                   |            |          |             |       |       |       |         |        |             |                          |                      |
| Ĺ   | R <u>o</u> ute Itinerary Quote Notes               |           |             |                   |            |          |             |       |       |       |         |        |             |                          |                      |
|     | Trip                                               | Details   |             | 1                 |            |          |             |       |       |       |         |        |             |                          |                      |
| ╽╟┝ | 4                                                  | From      | To          | Date              | ETD        | Wdir     | Wspd        | Time  | ETA   | NM    | TC      | TAS    | Fuel Burn   | Departure FBO            | Arrival FBO          |
|     | -                                                  |           | LAS<br>SNIA | 04/05/2018        | 12:00      | 300      | 94<br>20    | 01:26 | 15:20 | 196.7 | 224     | 425    | 2,213.3     |                          | SIGNATURE FUGHT SUE  |
| ╎╟  | -                                                  | SNA       |             | 04/05/2018        | 16:32      | 300      | 29          | 00:48 | 17:20 | 196.7 | 042     | 300    | 1,430.0     | SIGNATURE FLIGHT SUP     | ATLANTIC AVIATION    |
|     |                                                    | LAS       | SNA         | 04/06/2018        | 09:00      | 300      | 29          | 00:50 | 09:50 | 196.7 | 224     | 300    | 1,450.0     | ATLANTIC AVIATION        | SIGNATURE FLIGHT SUF |
|     |                                                    | SNA       | LAS         | 04/06/2018        | 10:50      | 300      | 29          | 00:48 | 11:38 | 196.7 | 042     | 300    | 1,410.0     | SIGNATURE FLIGHT SUF     | ATLANTIC AVIATION    |
|     | •                                                  | LAS       | UAO         | 04/06/2018        | 12:38      | 000      | 0           | 01:42 | 14:20 | 649.5 | 330     | 425    | 2,530.0     | ATLANTIC AVIATION        | AURORA AVIATION      |
|     | <b>ا</b>                                           | Tatak     |             |                   |            |          |             |       |       |       |         |        |             |                          | Þ                    |
|     | Tota                                               | al Flight | Time:       | 06:24 Total T     | Trip Time: | 1 dav. 0 | 2:20        |       | D     |       | ocal    | Times  | Recalc Tin  | nes Set <u>W</u> inds Se | t Taxable Fuel Burn  |
|     | Tota                                               | al Estima | ted Fue     | Burn:             | 10,463.3   | Pounds   | (lbs)       |       | R     |       | Modif   | y Leg  | Enroute A   | rpt Local ETD            | Set ETA Leg Remarks  |
| Γ   | Trip                                               | Remark    | s           |                   |            |          |             |       |       | Ale   | erts: 1 |        |             |                          |                      |
|     |                                                    |           |             |                   |            |          |             |       |       | Tr    | ip Exc  | eeds M | ax. Crew Du | ty Time (14:00)          |                      |

## 4.1 Calculating Times

The program will automatically calculate the flight time for each the leg (ETE), ground speed (GS), initial true course (TC) and the arrival time (ETA).

When entering a departure time, the program will calculate the arrival and departure times for the next legs automatically, as far as possible.

The departure time for the next leg is set to the arrival time of the previous leg PLUS the **'Stop Over Time'** (which is set in the Aircraft Settings and can be adjusted for each leg). *The program will not allow the departure time of a next leg to be earlier then the previous arrival time plus the 'Stop Over Time'.* 

When working with different time zones, it is important to realize that **all times on the Itinerary page must be entered in the same time zone for all legs!** 

## 4.2 Itinerary Page Buttons

## 4.2.1 'Local Times' button

Clicking on the **'Local Times'** button will open a window which will display the local arrival and departure times at all the airports in the route.

The way the local time is calculated depends on the current setting for local time calculation in the 'Quote Properties'. There are 3 possible settings:

- 1) All times entered are assumed to be in the local time of the first departure airport,
- 2) All times entered are assumed to be in Zulu time (UTC);
- 3) All times entered are assumed to be in *a default time zone*, set in the 'Quote Properties', entered as an offset of Zulu time.

The program is not able to determine if **Daylight Savings Time (DST)** is in effect at the airports in the quote. FlightQuote uses the DST settings of the computer the program is running on. For every leg FlightQuote checks to see if DST is in effect at the departure and arrival date/time of the leg. The user can turn the DST setting for a specific airport 'on' or 'off' on the **'Local Times'** window. This information is stored with each individual quote.

## 4.2.2 'Recalc Time' button

With the **'Recalc Time'** button the user can let the program recalculate all the departure times in the quote. The departure times will be set to the previous arrival time plus the **'Stop Over Time'** for all legs.

## 4.2.3 'Set Winds' button

The 'Set Winds' button can be used to quickly enter the wind settings (direction and speed) for all legs or only the selected legs. If enabled for the current aircraft, aircraft specific winds aloft settings can be used.

The **'Use NOAA winds aloft forecast from the Internet'** option on the 'Set Winds' screen uses current NOAA winds aloft forecasts to estimate the winds aloft for each leg on the quote. If you click the 'Download' button the program will download current winds aloft forecasts for the U.S.A & Canada from the NOAA website. Information about the NOAA data can be found at http://aviationweather.gov/products/nws/fdwinds/info.shtml.

The user must pick a forecast altitude and forecast period (6, 12 or 24 hours) for each leg. The available altitudes and forecast periods are shown in drop-down boxes. You can set default altitudes for each aircraft in the aircraft settings. The default forecast period is '24 Hours'.

The program will try to find a number of wind locations closest to different points on the route and use these to estimate the winds aloft on the leg. If no suitable wind data is found for a leg, the wind data boxes on the itinerary table will be left blank.

## 4.2.4 'Set Taxable' button

With the **'Set Taxable'** button the user can quickly reset the **'Apply Tax'** setting (the 'Tax' column) for all legs or only the selected legs.

## 4.2.5 'Fuel Burn' button

Click this button to bring up the 'Override Fuel Burn' screen for a specific leg, see section 8.12 ('Calculating Estimated Fuel Burn')

## 4.2.6 'Modify Leg' button

This button brings up the 'Modify Leg' screen. See section 4.3.

## 4.2.7 'Enroute Arpt' button

Clicking this button brings up the 'Locate Enroute Airports' screen. See section 4.4

## 4.2.8 'Local ETD' button

This button brings up the 'Set ETD in Local Time' screen. See section 4.5

## 4.2.9 'Set ETA' button

The 'Set ETA' button brings up the 'Set ETA / Stop Over Time / Minutes to Add' screen. See section 4.6

## 4.2.10 'Leg Remarks' button

Click this button to show the 'Leg Remarks' screen for a specific leg. See section 4.7.

## 4.2.11 'D' button ('Open Date Quote' toggle)

The small 'D' button toggles the 'Open Date Quote' setting on/off. Select this property if the date of the quote is not yet known (this will disable some other date functions).

## 4.2.12 'R' button (Recalculate Fuel Burn)

The button with the letter 'R' next to the Total Estimated Fuel will trigger a recalculation of the Total Estimated Fuel Burn. This will normally be automatic, but if you load an older quote which was created before you updated the fuel burn data for the aircraft in the quote, the fuel burn displayed will be the original estimate generated when the quote was saved. Clicking the 'R' button will recalculate the quote with the current fuel burn data

## 4.3 <u>'Modify Leg' screen</u>

The 'Modify Leg' screen displays all the information for a specific leg in one window (same data as on one row in the itinerary page). All the data for this leg can be reviewed and modified on this screen.

You can bring up the 'Modify Leg' screen by:

- Clicking on the airport identifier in the 'From' column on the 'Itinerary' page;
- Clicking on the 'Modify Leg' button;
- By using the Right Mouse Button Popup Menu (see paragraph 7.10).

| Modify Leg                                                                                                    |                                                                                                    |
|----------------------------------------------------------------------------------------------------|----------------------------------------------------------------------------------------------------|
| Departure Airport         Identifier:       FXE         Name:       FORT LAUDERDALE EXECUTIVE         State:       FL         Country:       USA                                                                                     | Arrival Airport Identifier: DAL Q Details AirNav Name: DALLAS LOVE FLD State: TX Country: USA                                                                                                    |
| Departure Date & Time       Flight         Departure Date:       10/24/2015 ▼         Departure Time (ETD):       09:00 ★         Speeds       Distar         True Air Speed (TAS):       425 ▼         Ground Speed (GS):       437 | Arrival Date & Time       t Time (ETE):     02:21       tes Added to ETE:     10 ÷       Arrival Date:     10/24/2015       Arrival Date:     10/24/2015       Arrival Time (ETA):     11:21       nce & Direction     Winds       cal Miles (NM):     956.4       I True Course (TC):     299 |
| FBOs       Departure FBO:       SANO JET CENTER       Arrival FBO:       JET AVIATION       Leg Remarks:                                                                                                    | Charge: 3,760.00 Apply Tax: ▼     Stopover Time: 01:00 ♣ Short Leg: No      Type of Flight: Passengers ▼ ♠ Pax List     Passengers: 3♣ Fuel Burn: 3,262.5                                                                                                    |

## 4.4 Locate Enroute Airports (find a fuel stop)

When the user clicks on the **'Enroute Arpt'** button or on an airport identifier in the **'To' column** the **'Locate Enroute Airports'** screen will appear. This screen can be used to locate airports on the route between the 'From' and 'To' airports on this leg.

The 'Dist. from Departure' setting sets the start point for the search on this leg.

The '**Range**' setting sets the maximum distance from this start point for the search. All airports found will be within the 'Range' distance from the start point of the search.

| .eg I                                                                     |                                                                                                    |                                                          |                                                                    |                                                                                                    |                                                                                                    | -   |
|---------------------------------------------------------------------------|----------------------------------------------------------------------------------------------------|----------------------------------------------------------|--------------------------------------------------------------------|----------------------------------------------------------------------------------------------------|----------------------------------------------------------------------------------------------------|-----|
| Departure                                                                 | MIA MIAMI INTL                                                                                                    |                                                          |                                                                    |                                                                                                    |                                                                                                    |     |
| Arrival:                                                                  | SEA SEATTLE TACOM                                                                                                    | AINTL                                                    |                                                                    |                                                                                                    |                                                                                                    | 1   |
| Dist. NM:                                                                 | 2,363.1 Flight Time (ETE                                                                                                    | :): <b>05:4</b> 4                                        | F 1                                                                | ntial Cours                                                                                                    | e: 314                                                                                                    |     |
| Search Crit<br>Dist. from<br>Range:<br>Min. Runv                          | eria<br>Dep.: 1,181 NM 😧 Loca<br>100 🕈 NM<br>vay: 4,500 🐳 🔽 Use Min. F                                                                                                    | te                                                       | ☐ IFR<br>☐ AvG<br>☑ Jet<br>☐ No                                    | Gas □<br>Fuel ⊽<br>Noise Rest                                                                                         | Customs<br>Lighted<br>Public Or<br>rictions                                                                           | nly |
| 15 Airport                                                                | s Found<br>Name                                                                                                    | State                                                    | Diff.                                                              | DistDep                                                                                                    | DistArr                                                                                                    | -   |
| MPR                                                                       | MC PHERSON                                                                                                    | KS                                                       | 0.0                                                                | 1.158.4                                                                                                    | 1.204.7                                                                                                    |     |
| FWK                                                                       | NEWTON CITY CO                                                                                                    | KS                                                       | 0.0                                                                | 1.132.2                                                                                                    | 1,231.0                                                                                                    | F   |
|                                                                           |                                                                                                    |                                                          |                                                                    |                                                                                                    |                                                                                                    | 1   |
| RCP                                                                       | ROOKS COUNTY REGIONAL                                                                                                    | KS                                                       | 0.1                                                                | 1,254.4                                                                                                    | 1,108.9                                                                                                    |     |
| RCP<br>HYS                                                                | ROOKS COUNTY REGIONAL<br>HAYS RGNL                                                                                                    | KS<br>KS                                                 | 0.1                                                                | 1,254.4                                                                                                    | 1,108.9                                                                                                    |     |
| RCP<br>HYS<br>HUT                                                         | ROOKS COUNTY REGIONAL<br>HAYS RGNL<br>HUTCHINSON MUNI                                                                                                    | KS<br>KS<br>KS                                           | 0.1<br>0.1<br>0.1                                                  | 1,254.4<br>1,236.2<br>1,155.1                                                                                         | 1,108.9<br>1,127.1<br>1,208.2                                                                                         |     |
| RCP<br>HYS<br>HUT<br>BEC                                                  | ROOKS COUNTY REGIONAL<br>HAYS RGNL<br>HUTCHINSON MUNI<br>BEECH FACTORY                                                                                                    | KS<br>KS<br>KS                                           | 0.1<br>0.1<br>0.1                                                  | 1,254.4<br>1,236.2<br>1,155.1<br>1,117.3                                                                              | 1,108.9<br>1,127.1<br>1,208.2<br>1,246.0                                                                              |     |
| RCP<br>HYS<br>HUT<br>BEC<br>AAO                                           | ROOKS COUNTY REGIONAL<br>HAYS RGNL<br>HUTCHINSON MUNI<br>BEECH FACTORY<br>COL JAMES JABARA                                                                                                    | KS<br>KS<br>KS<br>KS<br>KS                               | 0.1<br>0.1<br>0.1<br>0.1<br>0.1                                    | 1,254.4<br>1,236.2<br>1,155.1<br>1,117.3<br>1,119.4                                                                   | 1,108.9<br>1,127.1<br>1,208.2<br>1,246.0<br>1,243.9                                                                   |     |
| RCP<br>HVS<br>HUT<br>BEC<br>AAO<br>ICT                                    | ROOKS COUNTY REGIONAL<br>HAYS RGNL<br>HUTCHINSON MUNI<br>BEECH FACTORY<br>COL JAMES JABARA<br>WICHITA MID CONTINENT                                                                                       | KS<br>KS<br>KS<br>KS<br>KS<br>KS                         | 0.1<br>0.1<br>0.1<br>0.1<br>0.1<br>0.4                             | 1,254.4<br>1,236.2<br>1,155.1<br>1,117.3<br>1,119.4<br>1,124.3                                                        | 1,108.9<br>1,127.1<br>1,208.2<br>1,246.0<br>1,243.9<br>1,239.2                                                        |     |
| RCP<br>HVS<br>HUT<br>BEC<br>AAO<br>ICT<br>GBD                             | ROOKS COUNTY REGIONAL<br>HAYS RGNL<br>HUTCHINSON MUNI<br>BEECH FACTORY<br>COL JAMES JABARA<br>WICHITA MID CONTINENT<br>GREAT BEND MUNI                                                                    | KS<br>KS<br>KS<br>KS<br>KS<br>KS<br>KS                   | 0.1<br>0.1<br>0.1<br>0.1<br>0.1<br>0.4<br>0.5                      | 1,254.4<br>1,236.2<br>1,155.1<br>1,117.3<br>1,119.4<br>1,124.3<br>1,203.5                                             | 1,108.9<br>1,127.1<br>1,208.2<br>1,246.0<br>1,243.9<br>1,239.2<br>1,160.1                                             |     |
| RCP<br>HYS<br>HUT<br>BEC<br>AAO<br>ICT<br>GBD<br>SLN                      | ROOKS COUNTY REGIONAL<br>HAYS RGNL<br>HUTCHINSON MUNI<br>BEECH FACTORY<br>COL JAMES JABARA<br>WICHITA MID CONTINENT<br>GREAT BEND MUNI<br>SALINA MUNI                                                     | KS<br>KS<br>KS<br>KS<br>KS<br>KS<br>KS<br>KS             | 0.1<br>0.1<br>0.1<br>0.1<br>0.4<br>0.5<br>0.7                      | 1,254.4<br>1,236.2<br>1,155.1<br>1,117.3<br>1,119.4<br>1,124.3<br>1,203.5<br>1,172.4                                  | 1,108.9<br>1,127.1<br>1,208.2<br>1,246.0<br>1,243.9<br>1,239.2<br>1,160.1<br>1,191.4                                  |     |
| RCP<br>HYS<br>HUT<br>BEC<br>AAO<br>ICT<br>GBD<br>SLN<br>WLD               | ROOKS COUNTY REGIONAL<br>HAYS RGNL<br>HUTCHINSON MUNI<br>BEECH FACTORY<br>COL JAMES JABARA<br>WICHITA MID CONTINENT<br>GREAT BEND MUNI<br>SALINA MUNI<br>STROTHER FLD                                     | KS<br>KS<br>KS<br>KS<br>KS<br>KS<br>KS<br>KS<br>KS       | 0.1<br>0.1<br>0.1<br>0.1<br>0.4<br>0.5<br>0.7<br>0.9               | 1,254.4<br>1,236.2<br>1,155.1<br>1,117.3<br>1,119.4<br>1,124.3<br>1,203.5<br>1,172.4<br>1,092.5                       | 1,108.9<br>1,127.1<br>1,208.2<br>1,246.0<br>1,243.9<br>1,239.2<br>1,160.1<br>1,191.4<br>1,271.5                       |     |
| RCP<br>HYS<br>HUT<br>BEC<br>AAO<br>ICT<br>GBD<br>SLN<br>WLD<br>EMP        | ROOKS COUNTY REGIONAL<br>HAYS RGNL<br>HUTCHINSON MUNI<br>BEECH FACTORY<br>COL JAMES JABARA<br>WICHITA MID CONTINENT<br>GREAT BEND MUNI<br>SALINA MUNI<br>STROTHER FLD<br>EMPORIA MUNI                     | KS<br>KS<br>KS<br>KS<br>KS<br>KS<br>KS<br>KS<br>KS<br>KS | 0.1<br>0.1<br>0.1<br>0.1<br>0.4<br>0.5<br>0.7<br>0.9<br>1.8        | 1,254.4<br>1,236.2<br>1,155.1<br>1,117.3<br>1,119.4<br>1,124.3<br>1,203.5<br>1,172.4<br>1,092.5<br>1,101.3            | 1,108.9<br>1,127.1<br>1,208.2<br>1,246.0<br>1,243.9<br>1,239.2<br>1,160.1<br>1,191.4<br>1,271.5<br>1,263.6            |     |
| RCP<br>HYS<br>HUT<br>BEC<br>AAO<br>ICT<br>GBD<br>SLN<br>WLD<br>EMP<br>PTT | ROOKS COUNTY REGIONAL<br>HAYS RGNL<br>HUTCHINSON MUNI<br>BEECH FACTORY<br>COL JAMES JABARA<br>WICHITA MID CONTINENT<br>GREAT BEND MUNI<br>SALINA MUNI<br>STROTHER FLD<br>EMPORIA MUNI<br>PRATT INDUSTRIAL | KS<br>KS<br>KS<br>KS<br>KS<br>KS<br>KS<br>KS<br>KS<br>KS | 0.1<br>0.1<br>0.1<br>0.4<br>0.5<br>0.7<br>0.9<br>1.8<br>2.4        | 1,254.4<br>1,236.2<br>1,155.1<br>1,117.3<br>1,119.4<br>1,124.3<br>1,203.5<br>1,172.4<br>1,092.5<br>1,101.3<br>1,178.2 | 1,108.9<br>1,127.1<br>1,208.2<br>1,246.0<br>1,243.9<br>1,239.2<br>1,160.1<br>1,191.4<br>1,271.5<br>1,263.6<br>1,187.3 |     |
| RCP<br>HYS<br>HUT<br>BEC<br>AAO<br>ICT<br>GBD<br>SLN<br>WLD<br>EMP<br>PTT | ROOKS COUNTY REGIONAL<br>HAYS RGNL<br>HUTCHINSON MUNI<br>BEECH FACTORY<br>COL JAMES JABARA<br>WICHITA MID CONTINENT<br>GREAT BEND MUNI<br>SALINA MUNI<br>STROTHER FLD<br>EMPORIA MUNI<br>PRATT INDUSTRIAL | KS<br>KS<br>KS<br>KS<br>KS<br>KS<br>KS<br>KS<br>KS<br>KS | 0.1<br>0.1<br>0.1<br>0.1<br>0.4<br>0.5<br>0.7<br>0.9<br>1.8<br>2.4 | 1,254.4<br>1,236.2<br>1,155.1<br>1,117.3<br>1,119.4<br>1,124.3<br>1,203.5<br>1,172.4<br>1,092.5<br>1,101.3<br>1,178.2 | 1,108.9<br>1,127.1<br>1,208.2<br>1,246.0<br>1,243.9<br>1,239.2<br>1,160.1<br>1,191.4<br>1,271.5<br>1,263.6<br>1,187.3 |     |

The program will start searching for airports when the user clicks on the 'Locate' button. The results will be displayed in a table on the screen.

The **'Diff'** (Difference) column indicates the extra distance that will be added to the quote when this airport is inserted into the route.

The **'DistDep'** column shows the distance from the 'From' airport. The **'DistArr'** column shows the distance to the 'To' airport. ('Diff' = ('DistDep' + 'DistArr') - (current leg distance).

The user can select an airport from the search results and add it to the quote by clicking on the 'Select' button.

## 4.5 Set ETD in Local Time

By double clicking on the **'ETD'** column the **'Set ETD in Local Time'** screen will open up. On this screen you can enter the desired departure time for in the local time for the departure airport. The program will recalculate the time back to current local time setting and show this on the 'Itinerary' page.

| SEA SEA         | ATTLE TACOMA I     |                  |                       |
|-----------------|--------------------|------------------|-----------------------|
|                 | ATTLE TACOMA       | NTL              |                       |
| To:             |                    |                  |                       |
| HIO PO          | RTLAND HILLSBO     | DRO              |                       |
| Set Local Depar | ture Time          |                  |                       |
| Local Departu   | re Date:           | 10/15/2015       | •                     |
| ETD in Local Ti | me:                | 20:00 🜩          | Flight Time: 00:34    |
| Departure Air   | port Time Offset:  | -8               | Dep. Airport DST: 🔽   |
| Arrival Airport | Time Offset:       | -8               | Arr. Airport DST:     |
| Time Difference | e:                 | 0                | Local ETA: 20:34      |
| Times on Itine  | rary tab are displ | ayed in: Local 1 | Time of First Airport |

## Note that all times shown/entered on the 'Itinerary' page must be in the same time zone!

This screen can also be called up by clicking on the right mouse button over the 'Itinerary' page.

## 4.6 Set ETA, set 'Stop Over Time', set 'Minutes to Add'

Clicking on the 'ETA' column (Estimated Time of Arrival) will bring up a window where you can set one or more of the following items:

- 1) The Arrival Date & Time for that leg;
- 2) The Stop Over Time (how long the airplane will be on the ground before taking off for the next leg);
- 3) The 'Minutes to Add' to this leg (time added to the ETE which was calculated from the TAS settings for the aircraft in use).

When setting the Arrival Date & Time the program will calculate and set the required departure date & time for that leg and will adjust the arrival & departure times for previous and following legs if required. Remember that the departure time for a leg cannot be earlier than the previous arrival time plus the 'Stop Over Time' for the previous leg. If this is not the case the program will adjust the departure & arrival times to match these criteria.

Selecting the **'Enter ETA in Local Time'** option will allow the user to enter the desired ETA in the local time of the arrival airport. The program will recalculate the time back to current local time setting and show this on the 'Itinerary' page. Note that all times shown/entered on the 'Itinerary' page must be in the same time zone!

| eg 1      |                         |                |                       |
|-----------|-------------------------|----------------|-----------------------|
| MIA       | MIAMIINTI               |                |                       |
| Toi       | , marine mere           |                |                       |
| SEA       | SEATTLE TACOM           | AINTL          | 1                     |
| et Arriva | l Time                  |                |                       |
| Enter ET. | A in Local Time:        |                |                       |
| Arrival D | ate:                    | 10/15/2015     | T                     |
| Estimate  | d Time of Arrival (ETA) | 22:00 🖨        | Flight Time: 05:44    |
| Departu   | re Airport Time Offset  | -5             | Dep. Airport DST: 🔽   |
| Arrival A | irport Time Offset:     | -8             | Arr. Airport DST: 🔽   |
| Time Dif  | ference:                | -3             | Local ETA: 19:00      |
| Times or  | Itinerary tab are disp  | layed in: Loca | Time of First Airport |
| et Stopo  | ver Time                |                |                       |
| Stopove   | r Time:                 | 01:00 ≑        |                       |
| et Minut  | tes to Add              |                |                       |
| Minutes   | to Add to this leg:     | 10 ≑           |                       |
|           |                         |                | 1                     |

## 4.7 Leg Remarks

The far right column on the itinerary table is a push button that brings up the 'Leg Remarks' window. Here you can enter notes for an individual leg. If there are remarks entered for a leg the button will display an explanation mark '< ! >' symbol.

| 😝 Leg Rema                          | rks                            | ×        |
|-------------------------------------|--------------------------------|----------|
| Leg 1<br>From:<br>UAO<br>To:<br>LAS | AURORA STATE<br>MC CARRAN INTL |          |
| Leg Remark                          | s                              |          |
|                                     |                                |          |
| Save                                | e                              | X Cancel |

Leg remarks can also be edited on the 'Modify Leg' screen and they can be printed on an 'Itinerary' print report by selecting the 'Leg Remarks' option on the Report Settings screen.

The Itinerary screen also has a 'Leg Remarks' button to bring up the Leg Remarks screen.

## 4.8 Trip Remarks

This entry box on the main Itinerary page allows the user to enter remarks for the entire trip/quote. 15 entry lines are available (6 visible).

These remarks are saved with the quote and can be printed on both the 'Quote' and 'Itinerary' print report by selecting the 'Trip Remarks' option on the Report Settings screen.

## 4.9 <u>Alerts</u>

The 'Alerts' table on bottom right hand side of the 'Itinerary' page can show six different type of warnings which are described below.

The purpose of these alerts is to indicate to the user that there are some (potential) problems with the route and/or itinerary. These alerts are NOT printed on any of the print reports unless the 'Show Alerts' Report Option is selected (this option is available for the Quote & Itinerary report).

## 4.9.1 Minimum Runway Alert

The runway at this airport in the route is shorter than the min. runway setting for the current aircraft set in the aircraft settings.

## 4.9.2 Type of Airport Alert

The selected airport is marked as either a military or private airport in the airport settings.

## 4.9.3 Fuel alert

The type of fuel that the current aircraft requires is not listed as available at the indicated airport. The fuel setting for the aircraft can be changed in the aircraft settings.

## 4.9.4 Flight Time Alert

The flight time (ETE) for the indicated leg is greater then the maximum flight time (endurance) for the current aircraft, so an extra fuel stop might be required. The 'Max Flight Time' setting for the aircraft can be changed in the aircraft settings, on the 'Speed/Time' page.

## 4.9.5 Zero Groundspeed Alert

The groundspeed on the indicated leg is zero. This can be caused by a very high wind speed setting and/or a very low TAS (True Air Speed).

#### 4.9.6 Noise Restrictions Alert

This alert appears if the 'Use Noise Restr. Alert' setting in the current aircraft settings is turned on, and the 'Noise Restrictions' setting for the selected airport is also selected.

## 4.9.7 Max. Crew Flight Time Alert

If the calculated 'Total Flight Time' for the current quote exceeds the 'Max. Crew Flight Time' value from the 'Flight Crew' page in 'Program Settings' an alert will appear to warn the user about this situation ('Trip Exceeds Max. Crew Flight Time').

#### 4.9.8 Max. Crew Duty Time Alert

A 'Max. Crew Duty Time' alert will appear if the calculated 'Total Trip Time' for the current quote exceeds the 'Max. Crew Duty Time' value from the 'Flight Crew' page in 'Program Settings' ('Trip Exceeds Max. Crew Duty Time').

## 5. <u>'QUOTE' PAGE FUNCTIONS</u>

| FlightQuote 2.29 - Starling Aviation                                                                                                    | on Services LLC            |             |         |                      |                 |        | <u>-</u> - Σ | 3 |
|----------------------------------------------------------------------------------------------------|----------------------------|-------------|---------|----------------------|-----------------|--------|--------------|---|
| Quote <u>A</u> irports F <u>B</u> Os Aircra <u>f</u> t <u>C</u> ustomers Program                                                                                                    |                            |             |         |                      |                 |        |              |   |
| 🗅   🚔 📎 🖬   🔒 🗏 👔 🔌 🏘 🍇   🗃 🖉 🚇   🚔 🦃   🎁 🧱   🗮 🚷   Uniter Nr: FQ00001                                                                                                    |                            |             |         |                      |                 |        | -            |   |
| Aircraft                                                                                                    | Registration Custome       | er#         |         | Contac               | :t              |        | Status       | _ |
| Learjet 35A 🔽 Best Customer 🔽 Mr Jones 💌 Pending 💌                                                                                                    |                            |             |         |                      |                 |        |              | - |
| Route                                                                                                    | <u>I</u> tinerary          | Quote       |         | <u>N</u> otes        |                 |        |              |   |
| Base Charge                                                                                                    |                            |             |         | 1                    |                 |        |              |   |
| Flight Time: 06:24                                                                                                    | Rate: 3,250.00 p/Hr Discou | unt/Markup: | 0.0‡%   | Leg C <u>h</u> arges | Base Charge     |        | 20,800.00    |   |
| Short Legs Fee: Surcharge                                                                                                    | Distance: 300 SM Short     | Leg Rate:   | 350 🜩   | Count: 4             | Short Legs Tota | al: [  | 1,400.00     |   |
| Taxable Charges: 22,200.00                                                                                                    | Tax: Passenger 💌 7.5%      | Тах         | Amount: | 1,665.00             | Total Base Cha  | rge: [ | 23,865.00    |   |
| Additional Charges                                                                                                    |                            |             |         |                      |                 |        |              |   |
|                                                                                                    | Charge                     | Amount      | Count   | Total                | Тах             | %      | Tax Amount   |   |
| Remove                                                                                                    | Landing Fees               | 225.00      | 6       | 1,350.00             | Passenger       | 7.5    | 101.25       |   |
|                                                                                                    | Overnight Fee              | 600.00      | 1       | 600.00               | Passenger       | 7.5    | 45.00        |   |
| Remo <u>v</u> e All                                                                                                    | 6 Pax * 6 Segm. * 4.20     |             |         |                      | Segment Tax     |        | 151.20       |   |
|                                                                                                    | 4 Pax * 2 Segm. * 4.20     |             |         |                      | Segment Tax     |        | 33.60        |   |
| Fuel Charge                                                                                                    | Fuel Charge: (US Gallons)  | 5.00        | 1559    | 7,795.00             | Passenger       | 7.5    | 584.63       |   |
| Other Taxes                                                                                                    |                            |             |         |                      |                 |        |              |   |
| Segment Tax                                                                                                    |                            |             |         |                      |                 |        |              |   |
| International                                                                                                    |                            |             |         |                      |                 |        |              |   |
| international                                                                                                    |                            |             |         |                      |                 |        |              |   |
| Airport Tax                                                                                                    |                            |             |         |                      |                 |        |              |   |
|                                                                                                    |                            |             |         |                      |                 |        |              |   |
| Additional Charges Totals: Charges: 9,745.00 Taxes: 915.68                                                                                                    |                            |             |         |                      |                 |        |              |   |
| Quote Totals           Total Charges:         31,945.00         Total Disc/M.up:         0.00         Total Taxes:         2,580.68         M         X         Final Quote:         34,525.68 |                            |             |         |                      |                 |        |              |   |

## 5.1 <u>Mileage Factor</u>

If the current aircraft uses Statute or Nautical mile distance as a quote base, the program will display the 'mileage factor' entry box. The total route mileage is multiplied by this factor and then multiplied by the charge per mile to obtain the base charge. A value of 1.05 would increase the base charge distance with 5% (max. value is 1.50: 50% increase).

The default value used is the value entered in 'mileage factor' entry box in the aircraft settings for the current aircraft.

## 5.2 Set Manual Flight Time

This function is available when the 'Quote Base' in the Aircraft Settings is set to 'Hourly Rate'. It allows the user to enter a total flight time manually rather than using the calculated flight time. Click on the small square button next to the Flight Time box to bring up the 'Manual Flight Time' screen to set the desired flight time. The same screen is used to remove or change the manual flight time.

#### 5.3 Discount / Markup

The value in the 'Discount/Markup' entry box is a percentage with which the base charge is increased or reduced. A discount is entered a negative value, a markup is a positive percentage.

The 'Discount/Markup' is always applied to the base charge (distance \* charge per mile or flight time \* hourly rate) and can also be applied to short leg charges and/or additional charges, depending on the settings in the 'Quote Properties'.

## FlightQuote Manual

A discount or markup can be calculated in two different ways: The standard way or as a 'Gross Margin'.

The standard way takes a percentage of the base charge (100%+ 4% markup = 104%).

A 'Gross Margin' takes a percentage of the total after discount/markup (96% + 4% markup = 100%).

The default value for the 'Discount/Markup' entry box is copied from the value entered in the 'Discount/Markup' field in the data for the current customer. If no customer is selected from the database, the default value is zero.

## 5.4 Automatic short leg charge calculation

The second line on the quote page shows the data for the automatic short leg fee calculation. In the aircraft settings you can select 3 different options for automatic short leg calculation:

- 1) No (automatic) short leg calculation;
- 2) Minimum leg charge;
- 3) Surcharge for short legs.

## 5.4.1 Minimum leg charge

The amount of the *minimum leg charge*, as entered in the aircraft settings, will REPLACE the charge for any particular leg if that regular leg charge is less then the minimum leg charge. This means that if a minimum leg charge applies to a certain leg, the mileage or flight time for that leg will NOT be used in calculating the base charge (mileage \* charge p/m or flight time \* hourly rate), otherwise the leg would be charged double. The mileage or flight time for a leg with a minimum leg charge will be subtracted from the total mileage/flight time that is used to calculate the base charge. It is actually possible to have a base charge of zero, if all legs in the route have a minimum leg charge applied to them!

#### 5.4.2 Short leg surcharge

This setting will add a fixed amount to the quote for each leg which distance is shorter than the short leg distance setting (in statute miles). The program will automatically check all leg distances and add the surcharge if necessary.

The surcharge amount, short leg distance and short leg count can be adjusted on the quote page.

#### 5.5 'Leg Charges' button

Clicking on the 'Leg Charges' button opens a separate window that displays the charges applied for each individual leg. The totals on this screen do not include any additional charges.

## 5.6 Set Manual Base Charge button

Just to the left of the text box for the 'Base Charge' amount is a small button. Clicking on this button will bring up a screen on which the user can enter or remove a 'manual base charge' that will replace the calculated charge on the 'Quote' tab.

## 5.7 Minimum Charge Override

In the aircraft settings the user can specify a *'minimum charge'* that applies for the entire trip. This minimum trip charge will include any short leg charges.

If the min. charge applies, a push button will appear next to the **'Leg Charges'** button. This button will say **'Min. Charge'** (in blue text) and replace the standard **'Base Charge'** label. By clicking on the 'Min Charge' button, you will override the min. charge and the regular Base Charge will be shown. To reactivate the min. charge, just click on this button again.

## 5.8 Additional Charges table

The Additional Charges table on the quote page allows the user to enter any specific additional charges that apply to the quote. The table shows 7 rows, but it will scroll down if more rows are needed (max. number of rows is 30).

The user can enter the description of the charge in the 'Charge' column or select a charge from the dropdown list. The amount can be entered in the 'Amount' column and the number of these charges in the 'Count' column.

If taxes need to be applied to the charge, they can be selected from a drop-down box in the 'Tax' column.

In the 'Program Settings' the user can specify a list of commonly used additional charges. These will be displayed on the drop-down list for the 'Charge' column.

The additional charges table is also used to display the following 'special' charges:

- Segment Taxes (see the 'Taxes' section below);
- International Taxes (see the 'Taxes' section below);
- Quote Adjustments (see 'Adjust Total' below).
- Airport Taxes (see 'Airport Tax' below).

To remove a charge from the table you need to select the row by clicking on the gray column all the way on the left (which displays the arrowhead). Now you can click the **'Remove'** button just to the left of the table. You can also just click on the *right mouse button* while the mouse pointer is over the table and select **'Remove charge'** from the pop-up menu.

The 'Remove All' button will empty the entire Additional Charges table at once (after confirmation).

## 5.9 Quote Memory ('M' button)

With the Quote Memory function you can save the current final quote amount in memory, change the quote and then compare the difference of the new final quote amount with the saved amount.

## 5.10 Adjust Total ('X' button)

The Adjust Total function allows the user make an adjustment to the final quote amount. This adjustment will be entered as entry on the additional charges table. You can either enter the new desired final quote amount or enter the amount of the adjustment.

To change the adjustment just click on the 'X' button or double click on the 'adjustment' row on the additional charges table. To remove the adjustment, select the row on the additional charges table and click on the 'Remove' button next to the table.

## 5.11 <u>Taxes</u>

The different types of taxes supported by FlightQuote 2 are listed below. For a detailed explanation of U.S. aviation taxes please read the separate 'Aviation Taxes' document.

#### 5.11.1 Regular Taxes (percentage tax rates)

The user can define up to 8 different tax rates in the program settings. All these rates will appear in the 'Tax' drop down box and in the drop down box on the 'Tax' column in the additional charges table.

On the itinerary page the user can select which legs should be taxable or not. All the charges for the taxable legs are added into the 'taxable amount'. The base charge tax rate is applied to the taxable amount to calculate the base charge tax amount.

For each entry on the additional charges table the user can select to apply one of the tax rates to the charge.

## 5.11.2 U.S. Segment Tax

U.S. segment tax is a charge per passenger per leg (\$3.70 for 2010). Click on the 'Segment Tax' button to bring up the segment tax window. Here you can enter the number of legs and the number of passengers.

The charge is shown as a separate row on the additional charges table. To change the entry, select the row and click on the 'Segment Tax' button. To remove it, select the row and click on the 'Remove' button. You can enter multiple segment tax entries on the additional charges table.

The default segment tax rate can be changed in the program settings, on the 'Taxes' page.

#### 5.11.3 U.S. International Tax

For each international departure or arrival from/to the continental U.S. (excl. Alaska and Hawaii) an international tax charge per passenger might apply (\$16.10 in 2010).

For international departures only from Alaska or Hawaii an international tax per passenger might apply (\$8.10 in 2010).

Click on the 'International' button to enter one of these taxes. They will be entered as a separate row on the additional charges table (just like a segment tax entry).

#### 5.11.4 Airport Tax

Some airport authorities require charter companies based at their airport to apply a special tax to all the charter flights out of the airport. This tax is applied to the total charges (before other taxes). With the 'Airport Tax' screen you can add this tax to the 'Additional Charges' list as a special tax.

## 5.12 Fuel Charge

With the proper data entered in the Aircraft Settings (see paragraph 8.12 'Calculating Estimated Fuel Burn') the calculated 'Total Estimated Fuel Burn' can be entered on the Additional Charges table.

The program will **automatically convert** (as needed) weight units (Pounds or Kilograms) to volume (Gallons or Liters) and will it will also **automatically update** the calculated Estimated Fuel Burn and Total Fuel Charge if any factor in the quote changes the Total Estimated Fuel Burn.

Clicking the 'Fuel Charge' button will open the screen below where the user can select the fuel 'Pricing Unit' (Gallons or Liters) and enter the price per Pricing Unit.

| 🕀 Fuel Charge              |                |                    | <b>X</b> |
|----------------------------|----------------|--------------------|----------|
| Total Estimated Fuel Burn: | 11,600.        | .0 Pounds (lbs)    | R        |
| Type of Fuel:              | C AvGas        | Jet Fuel           |          |
| Pricing Unit:              | Gallons        | C Liters           |          |
| Conversion Factor:         | 6.71           | Total Gallons:     | 1,729    |
| Price per Gallon:          | <b>4.5</b> ₽ 븆 | Total Fuel Charge: | 7,780.50 |
| Apply Tax to Fuel Charge:  | ~              |                    |          |
| Save                       |                | >                  | Cancel   |

The 'R' (Recalculate) button will recalculate the Total Estimated Fuel Burn if needed.

The program uses fixed conversion factors for the fuel calculation. All these assume standard temperatures (ISA). The conversion factors are listed below:

- Jet Fuel Gallons to Pounds: 6.71
- Jet Fuel Galons to Kilograms: 3.03
- Jet Fuel Liters to Pounds: 1.76
- Jet Fuel Liters to Kilograms: 0.8
- AvGas Gallons to Pounds: 6.01
- AvGas Gallons to Kilograms: 1.58
- AvGas Liters to Pounds: 2.72
- AvGas Liters to Kilograms: 0.72
- Gallons to Liters: 3.79
- Liters to Gallons: 0.26

Note that just like the Estimated Fuel Burn the Fuel Charge is just an estimate and should not be relied upon for actual Fuel Planning or Aircraft Operations.

## 6. <u>'QUOTE NOTES' PAGE</u>

| 😔 FlightQuote 2.28 - Starling Aviation Services LLC                                                                                                    |
|----------------------------------------------------------------------------------------------------|
| Quote <u>A</u> irports F <u>B</u> Os Aircra <u>f</u> t <u>C</u> ustomers Program                                                                                                    |
| 🗅   🚔 🗞 🗔   🔁 🗏 😫   🏭 🔪 🍁 🍇   😭 🖉   🚭   🗮 😵   🏌 🧱 🕺   💷   Quote Nr: 🛛 EWR00024                                                                                                    |
| Aircraft     Registration     Customer     #     Contact     Status       Learjet 35A     Image: Status     Image: Status     Image: Status     Image: Status     Image: Status                                                                                                    |
| R <u>o</u> ute Itinerary Quote <u>N</u> otes                                                                                                    |
| Note 10 of 10                                                                                                    |
| I Fi <u>r</u> st I Pr <u>e</u> vious Ne <u>x</u> t ▶ Last ▶I                                                                                                    |
| While companies that rely on business aviation represent many different professions and locations, they all have one thing in common: the n<br>eed for fast, flexible, safe, secure and cost-effective access to destinations across the country and around the world. In many instances, busin<br>ess aviation is the appropriate transportation solution, opening the door to global commerce for small-community and rural populations by I<br>inking them directly to population centers and manufacturing facilities. The benefits of business aviation are clear:<br>I<br>Business aviation allows for efficient, flexible, safe, secure and cost-effective access to destinations across the country and around the world.<br>Because employees can meet, plan and work with each other aboard business aircraft, productivity en route is greatly enhanced.<br>I<br>I<br>many instances, business aviation is the best or only transportation option available, opening the door to global commerce for small-com<br>munity and rural populations by linking them directly to population centers and manufacturing facilities. Studies have also shown that busin<br>ess aviation contributes greatly to local economies across the country.<br>I<br>Business aircraft allow employees to make a trip involving stops at several locations, then return to headquarters the same day. Hundreds or II<br>several days via auto, train or airline transport.<br>I |
| New Note         New Note         Print Notes         Created:         05/11/2015 17:19:30           Modified:         05/11/2015 17:19:52                                                                                                    |

#### 6.1 Adding Notes to a Quote

On the 'Notes' page (new in FQ 2.28) you can enter multiple notes regarding the quote/trip. Consider the notes as a series of 'index cards'. The screen will display one note at a time. All the Notes are saved with the database.

To enter a new note click on the 'New Note' button first. A new note will be added behind the last one and the screen will switch to the new (blank) note.

To Navigate between multiple note use the 'First', 'Previous', 'Next' and 'Last' buttons. A counter on top of the 'Notes' page indicates which note is currently displayed and also shows the total number of notes ('Note 1 of 8').

## 6.2 <u>Removing a Note</u>

To remove a note, click the 'Delete Note' button. You will be asked to confirm the removal of the note. All the notes behind the removed one will move back in the order of notes (example: When removing note 6 of 8, note 8 becomes note 7 and note 7 now becomes note 6).

## 6.3 Printing Quote Notes

Quote Notes can be printed on a separate report or optionally on the 'Quote', Itinerary' and 'Trip' reports.

The 'Print' button the the 'Notes' page will bring up the Print Preview window with the Quote Notes report immediately.

You can also use the regular 'Print' function in FlightQuote and select the 'Quote Notes' report

## 6.3.1 "Quote Notes' Report

| Print Preview                    |                                                                                                    |
|----------------------------------|----------------------------------------------------------------------------------------------------|
| Print Select Printer Report Sett | ings Export 🐨 Email 🗙 Cancel                                                                                                    |
| Report: Quote Notes              | Current Printe: Brother MFC-J870DW Printer                                                                                                    |
| 14 € 1/4 ► H Q ► Q Q             | C Don't print Attachments                                                                                                    |
| Report: Quote Notes              | <text><text><text><text><text><text><text><text><text><text><text><text><text><text></text></text></text></text></text></text></text></text></text></text></text></text></text></text>                                                                                                |
|                                  | route is greatly enhanced. In many instances, business aviation is the best or only transportation option available, opening the door to global commerce for smal-community and rural populations by inking them directly to population centers and manufacturing facilities. Studies |
|                                  | Operated By Starling Aviation LLC                                                                                                    |
|                                  |                                                                                                    |

The 'Quote Notes' report shows all the notes on a dedicated report. Various options for it can be set on the 'Report Settings' screen.

## 6.3.2 Print Quote Notes on other Reports

The Quote Notes can also be shown on the 'Quote', Itinerary', and 'Trip' reports. For that you have to select the 'Show Notes' option on the 'Report Settings' screen for the desired report.

## 7. SAVING, RETRIEVING AND PRINTING QUOTES

## 7.1 Save Quote, Save as New

To save a quote to the database you can click on the 'Save Quote' option on the 'Quote' menu or use the 'Save Quote' button on the toolbar. If the quote has been previously saved, the program will prompt for a confirmation to overwrite the previously saved quote.

To save a quote with a different quote number, you can use the 'Save as New' option on the 'Quote' menu.

Quote numbers are automatically generated (5 digit numbers). This is to make sure that each quote has a unique identifying number. The user can change the **quote number prefix** (default set to '**FQ'**) in the 'Program Settings'. In a network setup, the quote number prefix can be used to identify on which computer a quote was generated, simply by assigning a different prefix to each computer.

## 7.2 Open Quote

A quick way to retrieve a previously saved quote from the database is to use the 'Open Quote' option. For this function you need to know the actual 'Quote Number' which was assigned to the quote when it was saved. This function is available under the 'Quote' menu on the main screen and also on the 'Quote List' screen.

## 7.3 Recent Quotes

The 'Recent Quotes' function under the 'Quote' menu will show a list of up to 8 quotes which were accessed last, with the most recently accessed quote on top. The user can simply click on one of the quotes in the list to retrieve this quote from the database.

## 7.4 Quote List

By opening the 'Quote List' window the user can view or retrieve quotes stored in the database.

The quote list can be sorted by clicking on one of the column headers of the list. The column header for the column currently used for sorting is underlined. Click the header for the column currently used for sorting will change the sort direction (ascending/descending).

To retrieve a saved quote, select it from the list and click on the '**Open'** button. To see more details on a saved quote, select it from the list and click on the '**Details'** button. To delete one or more quotes, select them in the list and click the '**Delete'** button. Note that you can only delete quotes that have a quote status of '*Closed*' or '*Cancelled*'.

You can select multiple rows in the list by holding the 'Control' and/or 'Shift' keys ('Control' for multi-select, 'Shift' for range select).

To change the status of a quote, select one or more quotes in the list and click on the **'Change Status'** button. This will open the 'Change Status' window. You can also change the status of quote from the 'Quote Details' window by clicking the 'Change Status' button.

With the **'Export'** function you can export single or multiple quotes from the quote list to a vCalendar file (.vcs). vCalendar files can be imported in many popular scheduling and PIM (personal information management) programs such as Outlook, Act, Palm Desktop and Lotus Organizer.

To select multiple quotes for export use the 'Control' (Ctrl) key for multiple select or the 'Shift' key for range select.

## FlightQuote Manual

| ConstructDescriptionNoticeConstruct relativeStatusQuoteFQ0000512/20/2015King Air 200MCO-HOU-DALUp&OverPending4,780.1FQ0000211/12/2015Learjet 35AN12345FXE-TLH-CHSFlightQuote CustomerCancelled4,881.2FQ0000110/24/2015Learjet 35AN12345FXE-DAL-VNY-SAC-BOI-TUL-FXEFlightQuote CustomerCancelled32,078.0FQ0000110/12/2015Learjet 35AN12345FXE-DAL-VNY-SAC-BOI-TUL-FXEFlightQuote CustomerCancelled32,078.0FQ0000110/12/2015Learjet 35ATPA-SDL-MSP-TPAFlightQuote CustomerCancelled32,078.0FQ0000110/12/2015Falcon 20ILM-DAL-MSP-TIAMNorthern JetsConfirmed13,771.0FQ0000110/02/2015Learjet 35AFXE-NEW-FXEFlightQuote CustomerClosed5,160.0FQ0000010/02/2015Learjet 35AFXE-NEW-FXEFlightQuote CustomerClosed3,852.9FQ0000010/02/2015King Air 200BNA-MEM-LIT-BNANational Charters IncClosed3,852.9FQ0000709/08/2015Falcon 20ILM-TJSJ-ILMNorthern JetsCancelled11,878.9FQ0000609/01/2015Guifstream IIN628AAVNY-TEB-VNYHigh FlyersInvoiced51,277.5                                                                                                    |            | en Date   | Aircraft Type       | Registr | Route                      | Customer Name             | Status    | Quote     |
|----------------------------------------------------------------------------------------------------|------------|-----------|---------------------|---------|----------------------------|---------------------------|-----------|-----------|
| CouncilControlControl <t< th=""><th>E000005 12</th><th>2/20/2015</th><th>King Air 200</th><th>Keyisu.</th><th>MCO HOLLDAL</th><th></th><th>Pending</th><th>4 780 17</th></t<>                                                                                                    | E000005 12 | 2/20/2015 | King Air 200        | Keyisu. | MCO HOLLDAL                |                           | Pending   | 4 780 17  |
| IngenerationInterferenceInterference </td <td>E000002 11</td> <td>1/12/2015</td> <td>Leariet 35A</td> <td>N1 2345</td> <td>EXE-TIH-CHS</td> <td>ElightQuote Customer</td> <td>Cancelled</td> <td>4 848 2</td> | E000002 11 | 1/12/2015 | Leariet 35A         | N1 2345 | EXE-TIH-CHS                | ElightQuote Customer      | Cancelled | 4 848 2   |
| FQ00001I0/24/2015Learjet 35AN12345FXE-DAL-VNV-SAC-BOI-TUL-FXEFlightQuote CustomerCancelled32,078.0FQ0001110/19/2015Learjet 35ATPA-SDL-MSP-TPAFlightQuote CustomerHold22,191.5FQ0001010/02/2015Falcon 20ILM-DAL-MSP-ILMNorthern JetsConfirmed13,721.0FQ0001010/02/2015Learjet 35AFXE-NEW-FXEFlightQuote CustomerClosed5,160.0FQ0000110/02/2015Learjet 35AFXE-NEW-FXEFlightQuote CustomerClosed5,160.0FQ0000110/02/2015Hawker 800MIA-TEB-MIASuperJetsInvoiced13,579.0FQ0000909/08/2015King Air 200BNA-MEM-LIT-BNANational Charters IncClosed3,852.98FQ0000709/08/2015Falcon 20ILM-TJSJ-JLMNorthern JetsCancelled11,878.97FQ0000609/01/2015Guifstream IIN628AAVNY-TEB-VNYHigh FlyersInvoiced51,277.51                                                                                                    | FO00004 11 | 1/02/2015 | Cessna Citation III | N342AB  |                            | Pacific Atlantic Charters | Confirmed | 6.657.6   |
| Figure 10/19/2015Learjet 35ATPA-SDL-MSP-TPAFlightQuote CustomerHold22,191.5FQ0001110/15/2015Falcon 20ILM-DAL-MSP-TIMNorthern JetsConfirmed13,721.0FQ0001010/02/2015Learjet 35AFXE-NEW-FXEFlightQuote CustomerClosed5,160.0FQ0000810/02/2015Learjet 35AFXE-NEW-FXEFlightQuote CustomerClosed5,160.0FQ0000810/02/2015Hawker 800MIA-TEB-MIASuperJetsInvoiced13,579.0FQ0000909/08/2015King Air 200BNA-MEM-LIT-BNANational Charters IncClosed3,852.98FQ0000709/08/2015Falcon 20ILM-TJSJ-ILMNorthern JetsCancelled11,878.97FQ0000609/01/2015Guifstream IIN628AAVNY-TEB-VNYHigh FlyersInvoiced51,277.51                                                                                                    | E000001 10 | 0/24/2015 | Leariet 354         | N1 2345 | EXE-DAL-VNV-SAC-BOLTUL-EXE | ElightQuote Customer      | Cancelled | 32 078 00 |
| FQ00001       10/15/2015       Falco 20       ILM-DAL-MSP-ILM       Northern Jets       Confirmed       13,721.0         FQ00003       10/02/2015       Learjet 35A       FXE-NEW-FXE       FlightQuote Customer       Closed       5,160.0         FQ00009       09/08/2015       Hawker 800       MIA-TEB-MIA       SuperJets       Invoiced       13,579.0         FQ00007       09/08/2015       King Air 200       BNA-MEM-LIT-BNA       National Charters Inc       Closed       3,852.9         FQ00006       09/08/2015       Falcon 20       ILM-TJSJ-ILM       Northern Jets       Cancelled       11,878.9         FQ00006       09/01/2015       Guifstream II       N628AA       VNY-TEB-VNY       High Flyers       Invoiced       51,277.5                                                                                                    | E000011 10 | 0/19/2015 | Leariet 35A         | 1112545 |                            | ElightQuote Customer      | Hold      | 22 191 5  |
| Cooperation         Divoration         FightQuote Customer         Closed         5,160.0           FQ00008         10/02/2015         Hawker 800         MIA-TEB-MIA         SuperJets         Invoiced         13,579.0           FQ00009         09/08/2015         King Air 200         BNA-MEM-LIT-BNA         National Charters Inc         Closed         3,852.9           FQ00007         09/08/2015         Falcon 20         ILM-TJSJ-ILM         Northern Jets         Cancelled         11,878.9           FQ00006         09/01/2015         Gulfstream II         N628AA         VNY-TEB-VNY         High Flyers         Invoiced         51,277.5                                                                                                    | EQ00003 10 | 0/15/2015 | Falcon 20           | 1       | ILM-DAL-MSP-ILM            | Northern lets             | Confirmed | 13 721.0  |
| FQ00008         10/02/2015         Hawker 800         MIA-TEB-MIA         SuperJets         Invoiced         13,579.0           FQ00009         09/08/2015         King Air 200         BNA-MEM-LIT-BNA         National Charters Inc         Closed         3,852.9           FQ00007         09/08/2015         Falcon 20         ILM-TJSJ-ILM         Northern Jets         Cancelled         11,878.9           FQ00006         09/01/2015         Guifstream II         N628AA         VNY-TEB-VNY         High Flyers         Invoiced         51,277.5                                                                                                    | F000010 10 | 0/02/2015 | Leariet 35A         | 1       | FXE-NEW-FXE                | FlightQuote Customer      | Closed    | 5 160.0   |
| FQ00009         09/08/2015         King Air 200         BNA-MEM-LIT-BNA         National Charters Inc         Closed         3,852.9           FQ00007         09/08/2015         Falcon 20         ILM-TJSJ-ILM         Northern Jets         Cancelled         11,878.9           FQ00006         09/01/2015         Guifstream II         N628AA         VNY-TEB-VNY         High Flyers         Invoiced         51,277.5                                                                                                    | FO00008 10 | 0/02/2015 | Hawker 800          | 1       | MIA-TEB-MIA                | SuperJets                 | Invoiced  | 13.579.0  |
| FQ00007         09/08/2015         Falcon 20         ILM-TJSJ-ILM         Northern Jets         Cancelled         11,878.9           FQ00006         09/01/2015         Gulfstream II         N628AA         VNY-TEB-VNY         High Flyers         Invoiced         51,277.5                                                                                                    | FO00009 09 | 9/08/2015 | King Air 200        |         | BNA-MEM-LIT-BNA            | National Charters Inc     | Closed    | 3,852,98  |
| FQ00006 09/01/2015 Gulfstream II N628AA VNY-TEB-VNY High Flyers Invoiced 51,277.5                                                                                                    | FO00007 09 | 9/08/2015 | Falcon 20           | 1       | TIMTISLIM                  | Northern lets             | Cancellad | 11 878 9  |
|                                                                                                    |            |           |                     |         | 10171-13-33-10171          |                           | Cancelled | 11.0/0.0  |
|                                                                                                    | FQ00006 09 | 9/01/2015 | Gulfstream II       | N628AA  | VNY-TEB-VNY                | High Flyers               | Invoiced  | 51,277.5  |

On the Export Quote(s) screen select the items you would like to save to the vCalendar file from the options list. There are two different sets of options (default set1: Internal, set2: Customer).

The **'Print'** button will open a screen on which you can indicate to either print all quotes or to select a departure date range for quotes to be printed. The **'Go'** button on this screen will bring up the print preview screen with a printout of the quote list. On the print preview screen you can click on **'List Settings'** to change the settings for the list printout.

The **'Clean Up'** function will allow you to clean up old quote data from the database by changing the status and/or erasing old quotes from the database.

The **'Filter'** function allows the user to show only quotes that belong to a certain Customer, Aircraft type, Departure date, Registration or 'Quoted by' name.

## 7.5 Standard Quotes

This feature allows you to save a quote for particular aircraft for a particular route. This allows you to quickly retrieve a charter price for a common trip. When you select **'Save as Standard'** from the **'Quote' menu** all the airports and charges for this trip are saved as a 'Standard Quote' for the current aircraft (Customer information, trip dates and times are NOT saved).

The 'Standard Quote' screen is opened by selecting 'Standard Quotes' from the 'Quote' menu or by clicking on the paperclip icon on the main toolbar. Clicking on the 'Standard Quotes' button on the 'View Aircraft' screen will also open this screen.

On the 'Standard Quote' screen you can see all the Standard Quotes for each aircraft. Selecting a quote from the list and clicking the 'Select' button will copy all the standard quote data to the current quote. You can also remove a standard quote from the database by clicking the 'Delete' button. There is also a *right mouse button popup menu* for these functions.

## 7.6 Print Reports

FlightQuote 2 is able to print 6 different kinds of reports with quote information:

- Quote report;
- Itinerary report;
- Invoice report;
- Detailed Passenger List report;
- Trip report;
- Quote Notes Report.

| elect Type of Report         | 2.01                              |
|------------------------------|-----------------------------------|
| Quote 1: Standard            | C Itinerary 1: Standard           |
| Quote 2: Detailed            | C It <u>inerary</u> 2: Detailed   |
| C Qu <u>o</u> te 3: Internal | C Itin <u>e</u> rary 3: Internal  |
| Quote 4: Other               | C Itiner <u>a</u> ry 4: Other     |
| Invoice 1                    | C Detailed <u>P</u> assenger List |
| 🔿 Invoi <u>c</u> e 2         | C Trip Report                     |
| Report <u>S</u> ettings      | C Quote <u>N</u> otes             |
| rint Destination             | 22                                |
| • Preview Window             | C Export to <u>File</u>           |
| C Direct to Printer          | C Email Report                    |

Each report can be highly customized by using the many options on the 'Report Settings' screen.

A print report can be shown in a **preview window**, printed **directly to a printer**, **exported to a file** or **emailed as an attachment** using one of the export file formats. The supported export file formats are:

The supported export life formats are

- Adobe Acrobat format (.pdf);
- Rich Text format (.rtf);
- Web page format (.htm).

## 7.7 <u>Report Settings</u>

The 'Report Settings' window can be opened from the 'Quote' menu, the 'Print Quote' window and the Print Preview screen.

The Report Settings window allows the user to set all the different options to customize the print reports.

For both the 'Quote' and Itinerary' reports the user can save **four** different definitions with (the same) sets of options. By default the program has a 'Standard', 'Detailed', 'Internal' and 'Other' option-set for both the Quote and Itinerary report. For the 'Invoice' report there are **two** sets of (the same) options available.

| ogo Picture: C:\Program File                                                                                                    | es\VisualBasic5\Projects\FlightQuote\SJClogoDesign1.bmp Select Logo                                                                                                    |  |  |  |  |
|----------------------------------------------------------------------------------------------------|----------------------------------------------------------------------------------------------------|--|--|--|--|
| Quote 1: Standard<br>Quote 2: Detailed<br>Quote 3: Internal<br>Quote 4: Other<br>Itinerary 1: Standard<br>Itinerary 2: Detailed<br>Itinerary 3: Internal<br>Itinerary 4: Other<br>Invoice 1: Standard<br>Invoice 2: Detailed<br>Passenger List<br>Email<br>Trip Report | Quote 1 Settings         Quote 1 Name:       Standard       Report Header:       AIR CHARTER QUOTE         Quote 1 Name:       State' Column       Specify Add. Charges       Specify Taxes         Quote Number       'NM' Column       Auto 'Taxes not Incl.'       Contact Phone         Quote Name       Include Factor       'Quoted By'       Show Alerts         Aircraft Info       'SM' Column       Use Long Name       Aircraft Picture         Aircraft Registration       Include Factor       Charge Calculations       12 Hour Clock         Registration Remarks       Show ETD & ETA       Mileage Factor       Show Notes         'Max Passengers'       V Use Local Times       Trip Remarks         Skip Empty Legs       'Time' Column       Discount/Markup         Flight Dates       Specify Short Legs       Use 'Estimate'         Opening Comments       The aircraft is currently available, but flights are booked on a first come - first served basis. |  |  |  |  |
| Quote Notes                                                                                                    | Closing Comments                                                                                                    |  |  |  |  |
|                                                                                                    | If you have any questions regarding this invoice, please don't hesitate to call us.                                                                                                    |  |  |  |  |
|                                                                                                    | Footer                                                                                                    |  |  |  |  |
|                                                                                                    | Aircraft operated by American Air Network, Inc ESUA268D St. Louis, MO                                                                                                    |  |  |  |  |
|                                                                                                    | Text File Attachment                                                                                                    |  |  |  |  |
|                                                                                                    | Attachment                                                                                                    |  |  |  |  |

The 'Display company logo' setting is common for all reports.

All the options mostly explain themselves (just try them out to see how they work).

A special option is the **'Skip Empty Leg'** setting. With this setting enabled the program will not print the legs in the route which have the 'Type of Flight' setting (on the itinerary page) set to 'Empty'.

By using the **'Text File Attachment'** option you can add a text file to the printout. This file can be a charter contract or a list of your terms and conditions. You can load a file in .**rtf** format (Rich Text Format) or a standard .**txt** text file. A .**rtf** file supports basic formatting (standard fonts, colors, bold, underline, italic) Most word processors (Microsoft Word, Lotus WordPro, WordPerfect) and the Windows WordPad program can save files in the .**rtf** format.

## FlightQuote Manual

## 7.8 Export to File

To save a print report to a file the user can click on the 'Export' button on the 'Print Preview' screen or select 'Export to File' print destination option on the 'Print Quote' window.

Both these options bring up a standard windows Save File dialog screen. On this dialog you can set the destination folder, file name and file type.

To change the type of file (.rtf, .pdf or .htm) select the type you prefer from the 'Save as type' drop down box.

Both the .**rtf** and .**htm** formats can be edited in a word processor. When editing a report in Word or another program it might be necessary to change the tab settings of the document to properly outline the document.

## 7.9 Email Quote reports

You can directly email a quote, itinerary or invoice from the program using the **SMTP** (outgoing email) server from your Internet Service Provider (ISP). Note that some ISP's might not support sending email through an SMTP server.

Before you can use this function you must enter your STMP server information on the 'Email' page of the 'Report Settings' screen. The following settings are required:

- SMTP server name;
- SMTP server port (default 25);
- SMTP authentication required (yes/no);
- SSL Security required (yes/no);
- POP login required before SMTP Connect (yes/no);
- Login username (if SMTP auth. or POP login is required);
- Login password (if SMTP auth. or POP login is required).

The settings for FlightQuote should be the same as those for outgoing email in most regular email programs (Outlook, Eudora, Thunderbird). Check with your ISP for the correct SMTP settings.

The report will be emailed as an attachment in one of the three export file formats (.pdf, .rtf or .htm).

On the 'Send Email' screen you need to enter the email address of the recipient. If you have selected a customer from the database, the recipient drop down box will show the email address for the customer and all those entered for its contacts.

Enter **CC**: (carbon copy) and/or **BCC**: (blind carbon copy) addresses in the CC: and BCC: fields. You can enter multiple addresses in these fields by separating them with a ';' character.

The 'Sender Email' and 'Sender Name' are automatically filled with the 'Company Email' and 'Company Name' fields entered in the 'Program Settings' screen, 'Company Info' page.

If the user entered in the 'Quoted By' field on the main screen has an email address stored in the database ('Program Settings' screen, 'Users' page) then this email address will be shown in the drop down boxes for the 'Sender Email' field.

If the Quote has been saved to the database, you can select the '**Save Email data with Quote**' option to have the recipient, sender, attachment and message text information saved to the database. By doing this the email message is retrieved from the database with the rest of the quote data when the quote is opened.

If you enter the code **{QNR}** in the email subject the program will replace it with the current Quote Number.

## 8. OTHER FUNCTIONS

## 8.1 Quote Properties

The quote properties are quote-specific settings that are saved with each specific quote. The quote properties window can be opened from the 'Quote' menu or by clicking the 'Quote Properties' toolbar button.

| 😣 Quote Properties                                      | ×  |  |  |  |
|---------------------------------------------------------|----|--|--|--|
| Quote Properties (Defaults are set in Program Settings) |    |  |  |  |
| Apply Tax to Surcharge Short Legs:                      |    |  |  |  |
| Use only whole Miles in Quote (no tenths):              |    |  |  |  |
| Apply Discount/Markup to Short Leg Charges:             |    |  |  |  |
| Apply Discount/Markup to Additional Charges:            |    |  |  |  |
| Use 'Gross Margin' Discount/Markup Calculation:         |    |  |  |  |
| Open Date Quote:                                        |    |  |  |  |
| Apply Short Legs fees on Top of Minimum Charge:         |    |  |  |  |
| Currency                                                |    |  |  |  |
| Currency Symbol or Code: \$                             |    |  |  |  |
| Setting for Local Time Calculation                      |    |  |  |  |
| • Times are in Local Time of first departure airport.   |    |  |  |  |
| O Times are in Zulu Time (UTC).                         |    |  |  |  |
| ○ Times are in default Time Zone (+/- UTC):             |    |  |  |  |
| Fuel Burn (Must Be Enabled in Aircraft Settings)        |    |  |  |  |
| Calculate Estimated Fuel Burn:                          |    |  |  |  |
| Fuel Burn Unit: Pounds (lbs)                            |    |  |  |  |
| Custom Invoice Number                                   |    |  |  |  |
| Use Custom Invoice Number:                              |    |  |  |  |
| Invoice Number:                                         |    |  |  |  |
| Invoice Payment                                         |    |  |  |  |
| Amount Paid: 0.00 🕈 Remaining: 133,348.1                | 18 |  |  |  |
| Date Paid:                                              |    |  |  |  |
| Payment Info:                                           |    |  |  |  |
| Save X Cancel                                           |    |  |  |  |

The quote properties settings are:

- Apply tax to short legs: Select to include short leg charges in the taxable amount (default = on);
- Use whole miles in quote: Select to use only whole miles (no tenths) for the calculation of mileage based quotes (default = on);
- Apply discount to short legs: Select to apply the discount to short leg charges (default = on);
- Apply discount to additional charges: Select to apply the discount to the additional charges (default = off)

## FlightQuote Manual

- Use 'Gross Margin' Discount/Markup Calculation: Select to use the 'Gross Margin' calculation method for discount or markup (percentage of the total after discount/markup).
- **Open Date Quote:** Select this property if the date of the quote is not yet known (this will disable some other date functions). You can also turn on this property by clicking on the 'date' column header on the itinerary page and by clicking the small 'D' button.
- **Apply Short Leg fees on top of Minimum Charge:** With this property selected the short leg fees will be added to the min. charge rather than being counted as part of the base charge.
- **Currency symbol or Code:** Normally the program uses the currency symbol from the 'Regional Settings' in the Windows Control Panel. With this property you can indicate that a quote is in a certain currency (different from the default). You can use a currency symbol (\$) or a 3 digit currency code (USD).
- Settings for local time calculation: Pick one of the three options:
  - Times entered on the itinerary page are all in the local time of the first departure airport (default);
  - Times entered on the itinerary page are all in Zulu Time (UTC).
  - Times entered on the itinerary page are all in a default time zone with a certain offset from Zulu time (enter the offset in the entry box).
- **Fuel Burn**: If calculating the Estimated Fuel Burn is enabled in the Aircraft Settings for the current aircraft (with all the fuel burn data entered) you can enable or disable the calculation of the Estimated Fuel Burn for the current quote with this option. This will normally be ON by default if enabled in Aircraft Settings.

You can also change the current Fuel Burn Unit for the current quote. The default Fuel Burn Unit is set in the Aircraft Settings.

• Use Custom Invoice Number: Select this option to use a custom invoice number. Standard the program uses the quote number for an invoice number. If you select this option you can enter your own custom invoice number in the entry box.

If you click on the small button next to the invoice number entry box the program will automatically enter the next highest invoice number in sequence (you can still change this).

• **Invoice payment:** If a customer has only paid part of an invoice, enter the amount here to keep track of how much is still owed on this trip. You can print a new invoice, which will show the amount already paid and the remaining amount.

You can also enter the Payment date ('**Date Paid**') and some other payment information in the '**Payment Info**' field. This info can be printed on the 'Invoice' report by selecting 'Payment Info' in the Report Settings.

## 8.2 Program Settings

The 'Program Settings' screen consists of 7 sub pages with a variety of different program settings which are explained below.

## 8.2.1 General page

This page allows the user to adjust various program settings:

- Turn various popup warnings/confirmations on/off;
- Automatic selection of FBOs marked as 'Preferred';
- Automatic use of winds from aircraft settings;
- Automatically apply Tax to Additional Charges;
- Minimize program to System Tray;
- Sort Additional Charges drop-down box;
- Ask for Database Location on Startup;
- Automatically Backup on Program Close;
- Automatically check for updates on program start;
- Allow deletion of quotes regardless of Status;
- Set the Quote Number Prefix (default = 'FQ').

If you use FlightQuote on different computers you can set a different Quote Prefix on each computer, so you can quickly see on which computer a quote was generated.

Also on this page you can set if the program will show any of three optional columns on the itinerary page. These optional columns are: Nautical Mile distance column (**NM**), Initial True Course column (**TC**), Ground Speed column (**GS**) and Estimated **Fuel Burn** (Fuel Burn calculation must be enabled in Aircraft Settings).

| General<br>Defaults<br>Additional Charges<br>Taxes<br>Company Info<br>Users<br>Flight Crew | Settings<br>Use Double Confirmation for reco<br>Automatically Use Winds from Air<br>Automatically Select Preferred FBG<br>Display Confirmation Window for<br>Automatically apply Tax to Additio<br>Minimize Program to System Tray:<br>Sort Additional Charges Drop-Do<br>Ask for Database Location on Sta<br>Automatically Backup on Program<br>Check for Program Update on Sta<br>Allow Deletion of Quotes Regard | ord Delete:<br>craft Settings:<br>Os in Itinerary:<br>Min. Leg Charge:<br>onal Charges:<br>wn Box:<br>rtup:<br>Close:<br>rtup:<br>less of Status: | <ul><li></li><li></li><li></li><li></li><li></li><li></li><li></li><li></li><li></li><li></li><li></li><li></li><li></li><li></li><li></li><li></li><li></li><li></li><li></li><li></li><li></li><li></li><li></li><li></li><li></li><li></li><li></li><li></li><li></li><li></li><li></li><li></li></ul> |            |
|--------------------------------------------------------------------------------------------|----------------------------------------------------------------------------------------------------|----------------------------------------------------------------------------------------------------|----------------------------------------------------------------------------------------------------|------------|
|                                                                                            | Quote ID Prefix: FQ Pres<br>Pop Up Warnings<br>Min. Runway Warning:<br>Fuel Alert:<br>Tax Warning:                                                                                                    | serve Prefix:<br>✓ Type of Air<br>✓ Noise Rest<br>✓                                                                                               | port Alert:                                                                                                    | <u>र</u> र |
|                                                                                            | Optional Columns for Trip Details of<br>Nautical Miles (NM) Column:                                                                                                    | on Itinerary Tab<br>C Estimated<br>C                                                                                                    | Fuel Burn Column:                                                                                                    | •          |

## 8.2.2 Defaults page

On the 'Defaults' page you can adjust the default settings for the quote properties used for new quotes. These properties will only effect new quotes, not the current quote unless you select the option 'Reset Properties for Current Quote to Defaults'.

## 8.2.3 Additional Charges page

On this page you can enter the additional charges that will appear in the drop-down box for the 'Charge' column on the additional charges table.

## 8.2.4 Taxes page

The tax rates used in the program can be entered or adjusted here. You can enter up to 8 different tax rates. These rates will appear in the tax drop-down box in the Base Charge section on the quote page and the additional charges table.

Also, you can set the current rates for the U.S. Segment tax, International Arrival/Departure taxes and the Airport Tax rate.

If you click on the **'Download' button** the program will check online to see if there are any updates to the U.S. tax rates. Here you can also (de)select an option to check for U.S. tax rate updates each time the program starts.

## 8.2.5 Company Info page

On the Company Info page you can enter your company name, address, phone, email and website information.

The information you enter on this page is printed on all the print reports (quote, itinerary and invoice) if the 'Print Company information' option is selected in the Report Settings for the specific report.

The company name entered here is also shown in the title bar of the program if you have registered the program.

## 8.2.6 Users page

Here you can enter the user names that will appear in the 'Quoted By' drop-down box. Use the 'Set Default' button to select one of the user names as the default user, who will be automatically selected for each new quote.

The default user is shown in red color. To remove the default setting click on the 'Set Default' button without a user row selected.

The 'Quoted By' name can be printed on the 'Quote' print report if the option to do so is selected in the Report Settings (it has a sub-option to print the 'long name' instead of just the 'short name', which is shown in the 'Quoted By' drop-down box).

## 8.2.7 Flight Crew page

All the different Flight Crew 'Positions' (Captain, Copilot, etc) can be entered and changed here. On this page you can also enter all the default Flight Crew names that will appear in the drop down box on the 'Flight Crew' screen. You can enter the pilot's contact number in the 'Phone' field. The 'Notes' fields can be used to provide details about crewmembers' qualifications and/or ratings.

You can also set the 'Max. Crew Flight Time' and 'Max Crew Duty Time' values here. If the calculated 'Total Flight Time' and/or 'Total Trip Time' for a quote exceed these values a 'Crew Flight Time' or 'Crew Duty Time' alert will be shown in the 'Alerts' box on the 'Itinerary' page.

## FlightQuote Manual

## 8.3 Passenger List

The passenger list window can be opened by one of these ways:

- Select 'Passenger List' on the 'Quote' menu;
- Click on the passenger list icon on the toolbar;
- Select 'Passenger List' from the 'Itinerary' page right mouse button menu.

On the top of this screen is the 'Trip Passenger List' where you enter all the passengers for the current trip. The bottom part of the screen shows the 'Master Passenger List' which is used save detailed information about passengers to the database.

You can use the 'Print' button to show a separate 'Detailed Passenger List', which can include all passenger details from the Master List, or print a 'Master Passenger List Report' with all names & details from the master list.

#### 8.3.1 Trip Passenger List

On the Passenger list screen you can enter the names, phone numbers and remarks for all the passengers for the current trip. There is a different 'Leg' column for each leg on the trip; just select the cells for each of the legs the passengers will fly on.

You can enter the Passenger information directly into the Trip List manually or select them from the Master Passenger list. Passengers that were added from the Master List show up in **red**. Those that are not linked to the Master list show up in **blue**.

The Trip Passenger list is saved with the quote and can be printed on the 'Itinerary' and 'Invoice' report by turning on the 'Passenger List' report option. Passengers for who no legs are selected will not appear on these reports.

#### 8.3.2 Master Passenger List

The Master Passenger List shows all passengers saved to the main database. These Passengers can be added to a trip by selecting them from the list and clicking the 'To Trip List' button.

Passenger names that were entered into the trip list but are not present in the Master List can be easily added by clicking the 'To Master List' button.

To Search for a specific passenger just type in the last name into the 'Last Name' text box above the list and the program will jump to the first passenger in the list that matches that name.

Data that can be saved for each passenger includes:

- Last, First and Middle Names;
- Address;
- Date and Place of Birth;
- Citizenship;
- Gender;
- Phone number (2);
- Email Address;
- Passport information (Number, Expiration & Country);
- Other ID information (Type, Number, Expiration & Issuer);
- Passenger Remarks.

## 8.4 Catering, Ground Transport & Cargo Notes

This is a separate screen to enter 'Catering', 'Ground Transportation' and/or Cargo information (each in a separate entry box). To open this screen you can click on the 'Catering, Ground Transport & Cargo Notes' toolbar button, select it from the 'Quote' menu or use the right mouse button popup menu on the 'Itinerary' page.

The information from this screen can be shown on the 'ltinerary' report by turning on the 'Catering/Ground Transp./Cargo' option on the 'Report Settings' screen.

## 8.5 Assign Flight Crew

The 'Flight Crew' screen allows the user to enter the Flight Crew members' names, phone, email and their position ('Captain', 'First Officer', etc.). This screen can be opened from the 'Quote' menu or by clicking the 'Flight Crew' toolbar button

The default number of crewmembers and their positions are set in the 'Aircraft Settings' on the 'Crew' page. On the 'Flight Crew' screen you can still change the number of positions for this particular quote and add/change the positions and crewmember names.

For both the 'Position' and 'Name' column a drop down box is shown with the default positions and names. The default crew information can be changed on the 'Program Settings' screen, 'Flight Crew' page. If a name or position is not in the drop down list, you can still enter any other position or name manually.

The entries that are selected from the drop down list are shown in **red**. These entries are linked to the default crew information saved in the database. If you change any of these entries they turn back **blue** and are no longer linked to the default pilot information from the database (and are saved separately with the quote).

The Flight Crew assignments can be shown on the 'Itinerary' report by selecting the 'Crew List' option in the 'Report Settings.

## 8.6 Backup Function

The 'Backup FlightQuote Data' function is available under the 'Program' menu. From this screen you can make a backup of all your FlightQuote data, including the database files, FlightQuote settings and any logo's or custom attachments used in the 'Report Settings'.

Depending on which is in use, it will back up either or both the local and the remote (network) database. You must first set the location for the backup file(s) by clicking the 'Select' button. Both the local and remote backup consists of a single backup file in .**zip** format. The 3 digit 'file extension' for the backup files is .**fqb**. There is an option (default = on) to automatically include the current date in the filename. If the filename used already exists the function simply updates the files in the .fqb backup file to the current versions.

To **restore** the files from a .fqb backup file you must open it with a .zip file utility such as WinZip (<u>www.winzip.com</u>) or WinRar (<u>www.rarlab.com</u>). Standard these utilities will not automatically recognize a .fqb file as a .zip file. You may want to set a new file association in Windows so that the .fqb files are always recognized by your .zip utility. You can also simply **rename** the .fqb file to a .zip file first before using the .zip utility to open it (this way you can also open the file in the Windows Explorer using Windows' automatic build-in .zip file support).

By turning on the 'Automatically Backup on Program Close' option in the Program Settings ('General' page) the program will automatically start the 'Backup FlightQuote Data' function every time before the program is shut down. Note that in order to automatically start the backup, the user must have set the locations for the backup files first.

## 8.7 Switching between Local and Remote databases

On the 'Program Settings' screen, 'General' page you can turn on the 'Ask for Database Location on Startup' option. With this option selected, every time the program starts up it will first show the 'Select Database Location' screen. This screen allows the user to switch between a local database (on his or hers own computer) and a remote database, which can be located on a network server or another computer.

This feature is useful for users with a laptop who need to use their own local database while not connected to the shared database on the office network.

The location of the local database is the FlightQuote 2 installation folder, which defaults to 'C:\program files\flightquote2' (on 32-bit Windows) or c:\program files (x86)\flightquote2 (on 64-bit Windows).

## 8.8 Links to the AirNav website

On various screens the program might show an 'AirNav website' push button that will automatically link to the <u>www.airnav.com</u> website (an internet connection must be present) and show information for the selected airport.

Because AirNav currently only shows information on U.S. airports, the button will not appear if a non-U.S. airport is selected.

## 8.9 Other Internet links

On the 'Details' windows for Customers and FBOs the program will show an **'Email' button**. This button is only enabled if an email address is entered in the 'email' field. If this button is clicked FlightQuote will call on Windows to generate a new email message addressed to this email using the default Windows email program. See the 'Internet Option' in the Windows control panel to set your default email program.

The 'Details' windows for Customers and FBOs also have a **'Website' button** that will link to the website of the customer or FBO. This button is only enabled if a website address is entered in the 'website' field.

## 8.10 Right mouse button popup menus

All the various tables of the program (airports, route, itinerary, additional charges, aircraft list, customer list, FBO list, quote list, select airport by US city, select alternates, find enroute stop) will show a popup menu when the right mouse button is clicked.

These menus will show the various actions that can be performed and provide an alternative to clicking on push buttons or using the main menu.

The Aircraft and Customer drop-down boxes on the main screen also have a custom right mouse button popup menu. All other regular text boxes also will have a standard right mouse button popup menu with the regular undo/cut/copy/paste/delete/select commands.

## 8.11 Exporting/Importing Customer and Aircraft data

Both the 'View Customer' and 'View Aircraft' screens have a 'Import/Export' button which will export or import data from a comma separated file (.csv).

You can use this to copy aircraft and customer data to or from another FlightQuote 2 database. Both functions can also be activated from the 'Aircraft and Customer' menus on the main screen.

## FlightQuote Manual

Appendix C: FlightQuote 2 Customer Data Import/Export File describes the record layout for the customer export/import file.

The 'Customer Code' field is used to uniquely identify a customer so its data can be updated during an import.

## 8.12 Calculating Estimated Fuel Burn

The program can calculate an Estimated Fuel Burn for each leg. To activate this, you must first turn on the 'Calculate Estimated Fuel Burn for this Aircraft' option in the 'Aircraft Settings' (using the 'New Aircraft' or 'Modify Aircraft' screen).

| 🕀 Modify Aircraft                                                  |
|--------------------------------------------------------------------|
| Aircraft Type: Learjet 35A Home Base: SRQ                          |
| Aircraft Info: Light Jet                                           |
| Max. Passengers: 8 + C AvGas C let Fuel                            |
| Min. Runway: 5,000 +                                               |
| Use Noise Restr. Alert:  Part Apple Tap                            |
| Show in Drop Down box:                                             |
| Rates Speed/Time Winds Registration Crew Fuel Burn                 |
| Estimated Fuel Burn                                                |
| Calculate Estimated Fuel Burn for this Aircraft                    |
| Fuel Burn Unit:                                                    |
| Average Fuel Burn Estimates:                                       |
| Taxi Out & In:         0.0 ÷         4th Hr & After:         0.0 ÷ |
| 1st 30 Minutes: 0.0 - Last 30 Minutes: 0.0 -                       |
| 2nd 30 Minutes: 0.0 +                                              |
| 2nd Hour: 0.0 🛨                                                    |
| 3rd Hour: 0.0 🜩                                                    |
|                                                                    |
| Save X Cancel                                                      |

Next select a 'Fuel Burn Unit' from the drop-down box:

- US Gallons (USG) or
- Liters (ltr) or
- Pounds (lbs) or
- Kilograms (kgs).

To calculate the Fuel Burn Estimate the program needs the Aircraft's Average Fuel Burn Estimates for the following time periods of aircraft operation (All these Fuel Burn periods of the Aircraft will be in the Fuel Unit you selected in the Drop-Down box):

- Taxi Out & in;
- 1st 30 Minutes of flight;
- 2nd 30 Minutes of flight;
- 2nd Hour of flight;
- 3rd Hour of flight;
- 4th Hour of flight and After;
- Last 30 Minutes of flight.

To obtain the correct Fuel Burn amounts for these periods it is best to check the Aircraft Flight Manual and/or to check with your pilots.

The program will calculate the Estimated Fuel Burn for a leg based on these numbers. It will always use the 'Taxi Out & in' burn and then add the '1st 30 Minutes' and 'Last 30 Minutes' Fuel Burn numbers.

If the Leg Flight Time (ETE) is less than 1 hour the program uses 'Taxi Out & in' burn + '1st 30 Minutes' burn + fraction of remaining time \* 'Last 30 Minutes' burn.

If the Leg Flight Time is greater than 1 hour but less than 1½ hours the program uses 'Taxi Out & in' burn + '1st 30 Minutes' burn + 'Last 30 Minutes' burn + fraction of remaining time \* '2nd 30 Minutes of Flight'.

With a Total Flight Time that is greater than  $1\frac{1}{2}$  hours but less than 2 hours the calculation uses 'Taxi Out & in' burn + '1st 30 Minutes' burn + 2nd 30 minutes + 'Last 30 Minutes' burn + fraction of remaining time \* '2nd Hour burn.

So the 'Last 30 Minutes' burn (representing Approach, Descend and Landing) is always used before the burn of the next 'hourly' flight time period.

Example:

Leg Flight Time: 2 Hours 40 Minutes Uses: Taxi Out & In burn + 1st 30 Minutes burn + 2nd 30 Minutes burn + 2nd Hour burn + Last 30 Minutes burn + 10/60 \* 3rd Hour burn.

Note that only 10 minutes of the 3rd hour burn is used (not 40) because the Last 30 Minutes burn is always used first

The Fuel Burn Estimate for each leg is shown on the Itinerary table provide the 'Fuel Burn' column is enabled in the 'Program Settings'.

You can **override** the calculated Estimated Fuel Burn for each leg by clicking on the 'Fuel Burn' button on the 'Itinerary' tab. You can also click on the 'Fuel Burn' column for that leg. Clicking once turns the cell into a button, clicking it again will bring up the **'Override Calculated Fuel Burn'** screen.

| Override Calculated Leg Fuel Burn                                                     |
|---------------------------------------------------------------------------------------|
| Leg       From:       LAS       MC CARRAN INTL       To:       UAO       AURORA STATE |
| Leg 6                                                                                 |
| Calculated Fuel Burn: 2,740.0 Pounds (lbs) 🗸 Set                                      |
| Manual Fuel Burn: 3,000.0 Pounds (lbs)                                                |
| Difference: 260.0 Pounds (lbs) X Cancel                                               |

The Total Fuel Burn for a Quote is shown on the 'Itinerary' tab (see section 7.1).

The Fuel Burn numbers can be printed on the **'Trip' report**. This report has an option for a 'Fuel Burn' column with an additional optional 'Total Burn' column that will show a running total.

The Calculated Fuel Burn for a leg is also shown on the **'Modify Leg'** screen. There is a small button next to the fuel amount on this screen that will also bring up the **'Override Calculated Fuel Burn'** screen.

A 'Fuel Charge' can be added to the Additional Charges table that will automatically convert (as needed) weight units (Pounds or Kilograms) to volume (Gallons or Liters) and will update the calculated Estimated Fuel Burn automatically. See paragraph 5.12.

## Appendix A: FlightQuote 2 Software License Information

## PLEASE READ THIS CAREFULLY!

Please read the following terms and conditions before using this software. Use of FlightQuote 2 indicates you accept the terms of this license agreement.

1.

FlightQuote 2 is shareware, which is not free software. Subject to the terms below, you are hereby licensed to use this software for evaluation purposes without charge for a period of 30 days. If you use this software after the 30-day evaluation period, purchase of a software license is required.

2.

A software license costs **\$395** for a single installation. This is a one-time fee, valid indefinitely for this version of FlightQuote. When payment is received, the user will be sent a registration number for FlightQuote via e-mail, which constitutes a single user license.

This license grants you the right to use one copy of the software on a single computer and only on that computer.

## 3.

A licensed user can purchase up to 3 additional installation licenses at a discount for use on different computers. A discounted additional installation license costs **\$215**. This discount offer is only valid if the computers for the additional installations are owned and operated by the original licensed user (which can be a company).

## 4.

To obtain a license for FlightQuote 2 email your name, mailing address, email address, Windows version and FlightQuote 2 Software Code to: <u>info@flightquote.net</u>

Each installation of FlightQuote has its own unique Software Code.

The Software Code for your installation is displayed on the 'Registration Information' screen under the 'Program' menu.

You can pay the license fee by one of these ways:

- U.S. money order;
- U.S. check;
- International money order;
- By credit card by using one of these internet payment services:
  - o Amazon Payments: Go to http://flightquote2.hypermart.net/amazonpayments.htm
  - **First Data**: Go to <u>http://firstdata.flightquote.net</u> to make a payment using this service. Accepting Visa, MasterCard, American Express and Discover Card.
  - **PayPal**: Got to <u>http://paypal.flightquote.net</u>. Also available for international customers! Send your payment to <u>paypal@flightquote.net</u> and include your software code(s).
- International wire transfer. Wire transfer instructions can be requested by email from info@flightquote.net.

Mail your payment to:

Starling Aviation Services, LLC 715 26th Avenue West Bradenton, FL 34205-8137 USA

Before sending your payment check the FlightQuote website for any changes to the payment options: <u>www.flightquote.net</u>. Please always email <u>info@flightquote.net</u> to inform that you are mailing a payment.

## FlightQuote Manual

## 5.

All Copyrights of FlightQuote 2 are exclusively owned by Starling Aviation Services, LLC (a Delaware company).

Unlicensed use of FlightQuote 2 after the 30-day evaluation period is in violation of U.S. and international copyright laws.

## 6.

The FlightQuote 2 evaluation version may be freely distributed provided the distribution package is not modified. No person or company may charge a fee for the distribution of FlightQuote without written permission from the copyright holder.

## 7.

FLIGHTQUOTE 2 IS DISTRIBUTED "AS IS". NO WARRANTY OF ANY KIND IS EXPRESSED OR IMPLIED. YOU USE FLIGHTQUOTE 2 AT YOUR OWN RISK. THE AUTHOR WILL NOT BE LIABLE FOR DATA LOSS, DAMAGES AND LOSS OF PROFITS OR ANY OTHER KIND OF LOSS WHILE USING OR MISUSING THIS SOFTWARE. FLIGHTQUOTE 2 SHOULD NOT BE USED FOR FLIGHT PLANNING, NAVIGATION OR OTHER ACTUAL FLIGHT OPERATION PURPOSES.

## 8.

You may not use, copy, emulate, clone, rent, lease, sell, modify, decompile, disassemble, otherwise reverse engineer, or transfer the licensed program, or any subset of the licensed program, except as provided for in this agreement. Any such unauthorized use shall result in immediate and automatic termination of this license and may result in criminal and/or civil prosecution.

All rights not expressly granted here are reserved by Starling Aviation Services, LLC.

## 9.

Installing and using FlightQuote 2 signifies acceptance of these terms and conditions of the license.

## 10.

If you do not agree with the terms of this license you must remove all FlightQuote 2 files from your computers and storage devices and cease to use the product.

## Other Legal Disclaimers:

All Airport, FBO (Fixed Based Operator) and Customs data used in FlightQuote 2 is based on data from free and public sources and is provided "as is," and no warranty, express or implied, including, but not limited to the implied warranties of merchantability and fitness for particular purpose or arising by statute or otherwise in law or from a course of dealing or usage in trade, is made by Starling Aviation Services, LLC as to the accuracy and functioning of the data.

Neither Starling Aviation Services, LLC nor its personnel will be liable for any claims, losses, or damages arising from or connected with the use of this product. The user agrees to hold harmless the Starling Aviation Services, LLC. The user's sole and exclusive remedy is to stop using the FlightQuote 2 product.

\*\*\*\*\*\*

For all questions and remarks send email to: info@flightquote.net

Check the FlightQuote website for the latest information: www.flightquote.net

## Appendix B: FlightQuote 2 Network Support

FlightQuote 2 is suitable to run over a network where several workstations share the same database.

Due to the limitations and performance restrictions of the (MS Access) jet database engine it is recommended that no more than 6 to 8 users access the database simultaneously.

As is the case in any database setup where multiple users share the same data, problems can occur when 2 or more users try to modify (change) the same data at the same time.

In order to avoid these problems, FlightQuote takes the precaution that only one user can change (modify) the following data at any time:

- Open a Quote (change a saved quote)
- Modify Airport
- Modify Aircraft
- Modify FBO
- Modify Customer & Contacts

If a second user tries to modify/change the data mentioned above, he or she will see a warning that the data is already in use by another user. All users can still read the data that is being modified by another user (opening the 'Details' screen is still possible).

What also might happen is that a user deletes some data (airport, customer, aircraft, fbo) while another user is using that data in a quote. When this quote is saved, the program will alert the user that some of the data in the quote has been erased from the database.

#### How to setup FlightQuote 2 in a Network:

Every workstation will still need to have FlightQuote 2 installed on it, but normally without the database. All workstations must use the same FlightQuote 2 version and revision!

The database has to be located in a shared folder on the server. Every user needs to have both read and write access to this folder on the server.

During the FlightQuote 2 installation a dialog screen will ask the user what type of installation is desired:

- Stand-Alone Workstation: Installs program files & database on the computer
- Network Workstation: Installs program only (FlightQuote2.exe, FlightQuote.ini and many other required files).
- Network Database: Only installs the database (FlightQuote2.mdb and FlightQuote2.mdw)

To setup the FlightQuote workstations in the network select the 'Network Workstation' installation. To setup the shared database select 'Network Database' installation.

#### FlightQuote 2 Database Files:

These are the names of the database files used by the program:

- FlightQuote2.mdb: The main database file with all the relevant data. It is an Ms Access file, but can only be accessed by the FlightQuote 2 program.
- FlightQuote2.mdw: A required support file for the main database file.
- FlightQuote2.cpy: This is a copy of the main database file used by the program for automatic fall back in case the main database becomes inaccessible. A new copy is made every time the (last) user shuts down the program.

The file **FlightQuote.ini** is not part of the database but contains all the user specific settings. This file must always be present on the workstation and not on the shared database location.

Other files that could be shared are the company logo picture file and any custom quote attachment files.

#### How the program looks for the Database:

Normally the program will look for the database files in the same folder as the FlightQuote2.exe program file.

If the database cannot be found there the program will show the 'Select Database Location' screen. This screen normally allows the user to switch between a local database (on his or hers own computer) and a remote database (on the network).

To switch to a database on the network you have to go into the FlightQuote 2 'Program Settings' screen, 'General' page and turn on the option: 'Ask for Database Location on Startup'. Next time you start the program the 'Select Database Location' screen will appear and you can set the location of the database on the network.

Once the location of the network database is saved and if you will only use a network database in the future you should turn off the 'Ask for Database Location on Startup' option. This way the program will simply start using the network database without showing the 'Select Database Location' screen first.

Also consider removing the FlightQuote database files from the local drive, to avoid confusion in the future. If for some reason the network database cannot be accessed, the program could default back to using the local database files without the user realizing this.

Leaving the database files on the local computer can be practical for laptop users who take their computer away from the office/network where they cannot access the shared database and still need to use the program. In this case the user should keep the 'Ask for Database Location on Startup' option turned on, to easily switch between a local database and back to the shared database once they are connected to the network again.

#### How to use an older Database in a Network:

If you want to use an existing database from a stand-alone workstation in a new network setup you need to do the following:

- Install the latest FlightQuote 2 update on the workstation; this will make sure the database can be used in a network.
- Move the FlightQuote2.mdb and FlightQuote2.mdw files to the shared network location (remove them from the workstation).
- Remove the FlightQuote2.cpy file from the workstation (if present).
- Install the program (Network workstation install) on the other workstations in the network.

#### Notes:

- To use a shared database all workstations must use the same FlightQuote 2 version and revision (2.0 R10 or higher).
- All workstations will still need their own unique registration code.

## Appendix C: FlightQuote 2 Customer Data Import/Export File

The customer data import/export file is a standard comma separated file (.csv) with one record per line.

The fields for each record are listed below:

|                    | Max. Length | Remarks                                      |
|--------------------|-------------|----------------------------------------------|
| Name               | 40          |                                              |
| Address1           | 35          |                                              |
| Address2           | 35          |                                              |
| Citv               | 25          |                                              |
| State              | 3           |                                              |
| Zip                | 10          |                                              |
| Country            | 25          |                                              |
| Phone1             | 20          |                                              |
| Phone2             | 20          |                                              |
| Fax                | 20          |                                              |
| Email              | 45          |                                              |
| Webpage            | 55          |                                              |
| Remarks            | 255         |                                              |
| Discount           |             | Numeric field (real) value from 0.01 to 0.50 |
| Customer Tax       |             | Numeric field (Integer) value from 0 to 9    |
| Last Modified Date |             | Date/time field                              |
| Date Created       |             | Date/time field                              |
| Customer Code      | 10          |                                              |

\* The customer record is followed by the fields for 16 customer contacts. For each of these 16 contacts the following fields are used:

| Contact Name   | 25 |
|----------------|----|
| Contact Phone  | 20 |
| Contact Mobile | 20 |
| Contact Fax    | 20 |
| Contact Email  | 45 |

#### NOTES:

- The 'Customer Code' field is used to uniquely identify a customer record, don't use duplicate Customer Codes!
- The Discount field can only have a value from 0.01 to 0.50, if any other value is entered the field will be reset to 0. The Customer Tax field relates to the Tax Rates in the 'Program Setting'.
- The value '9' means 'No Tax' If the value is 1 the first Tax Rate in 'Program Settings' will be used. If the value is 2 the second Tax Rate will be used. Etc.
- The date/time fields are in this format: #yyyy-mm-dd hh:mm:ss# The times are in 24-hour format. The 'Modified' date/time cannot be earlier then the 'Created' date/time
- Total number of fields in 1 record: 18 Customer fields + (16 \* 5) Contact fields = 98

#### EXAMPLE RECORD ENTRY:

"Air Charters Inc","1234 Main Boulevard","Suite 123","Los Angeles","CA","90048","","800-123-4567","555-111-0000", "555-222-000","chartersinc@email.com","www.chartersinc.com","",".01","9",#2002-09-28 14:41:59#,#2002-09-24 00:08:06#, "AIRCHARTERS", "Sandi", "111-222-3333", "111-222-4444", "111-222-

#### Appendix D: How to copy FlightQuote data to a new computer

If you need to use FlightQuote 2 on a new or different computer and you want to save all your old FlightQuote data, follow the instructions below:

- First get all the updates for Windows on the new PC from the MS Windows update site (especially SP2 for XP).
- Download & Install the 30 day FlightQuote 2.2 trial version from the website (http://download.flightquote.net)
- Test the new program to make sure it works as a trial version.
- Email the 12 digit software code the new program reports ('Registration Information' screen) to info@flightquote.net
- After you have received a new registration code, enter the code to register the program.

After your new program is registered:

- Copy the files FlightQuote2.mdb and FlightQuote2.ini from the old computer to the new computer to replace the same files that were newly installed (if you like you can rename/save the files that are already there). The files are normally located in the 'c:\program files\flightquote2' folder (on 32-bit Windows) or 'c:\program files (x86)\flightquote2' (on 64-bit Windows).
- You may also want to copy any custom logo file, aircraft picture files and any text file attachments you were using on the old computer.
- After you have copied the files you need to make sure the old database file is up to date. Download & install the
  latest FlightQuote2 update from <a href="http://download.flightquote.net">http://download.flightquote.net</a> on the new computer (this will check and update the
  old database file if necessary).
- Try to run program, it should work and you should have all your old data.

#### Notes:

- Don't forget to download & install the latest update after you have copied over the files. If your old program was of an earlier version, your old database won't be compatible with the new program until you run the update, which will check the database and update it if necessary.
- If you burn the old files to a CD-ROM to copy them over, they might get marked as 'read-only' files (CD-ROMs are read-only). If that is the case the program won't work. Check the properties for these files after you have copied them back (right click on the file and select 'properties') and uncheck the 'read-only' attribute.

## Appendix E: Using FlightQuote on Windows Vista, 7, 8, 8.1 & 10

#### Vista & Windows 7:

FlightQuote will work just fine on Vista & Windows 7 (W7), but it is best to run it in *Windows XP* compatibility mode and with the Administrator Privilege level.

Without these settings you can still save new data to the database and everything seems normal. But when you close the program and go back in later, all your changes are gone!

Vista & W7 normally block write access to the C:\Program Files\ folder. It saves the data somewhere else temporarily. But when the program is closed, this data is lost.

To set the necessary options, a 'manifest' file is now installed in the FlightQuote 2 folder (C:\Program Files\FlightQuote2\FlightQuote2.exe.manifest). This will set the options **automatically** every time you start the program, so under normal conditions you don't have to do anything.

These options can also be set manually:

- Right click on the FlightQuote2.exe file in C:\Program Files\FlightQuote2' and select 'Properties'.
- Click on the 'Compatibility' tab.
- Select 'Run this program in compatibility mode for' and select 'Windows XP (Service Pack 3)'.
- Also Select 'Run this program as an administrator' in the Privilege Level box. Click 'Ok' after that.

See the picture below on what this screen looks like:

| Security                                                       | Details                                                       | Previous Versions                                    |
|----------------------------------------------------------------|---------------------------------------------------------------|------------------------------------------------------|
| General                                                        | Shortcut                                                      | Compatibility                                        |
| you have problem<br>n earlier version or<br>atches that earlie | ns with this program a<br>f Windows, select the<br>r version. | nd it worked correctly on<br>compatibility mode that |
| Compatibility mod                                              | e                                                             |                                                      |
| Run this pro                                                   | gram in compatibility r                                       | node for:                                            |
| Windows XP /                                                   | Sanrice Pack 2)                                               |                                                      |
| Mindows vi 1                                                   | Service I don 21                                              |                                                      |
| Settings                                                       |                                                               |                                                      |
| Run in 256 o                                                   | colors                                                        |                                                      |
| Run in 640                                                     | 480 screen resolutio                                          | n                                                    |
| Disable visu                                                   | al themes                                                     |                                                      |
| Disable dest                                                   | top composition                                               |                                                      |
|                                                                | lav scaling on high D                                         | PI settings                                          |
|                                                                | by sound on high p                                            | , sounge                                             |
| Privilege Level                                                |                                                               |                                                      |
| Run this pro                                                   | gram as an administra                                         | ator                                                 |
|                                                                | -                                                             | _                                                    |
| <u> </u>                                                       |                                                               |                                                      |
| Show setting                                                   | ngs for all users                                             |                                                      |

(This picture is older and only shows an option for XP Service Pack 2)

Another issue is that Vista and W7 will display a 'security warning' screen every time the FlightQuote 2 program is started:

"The publisher could not be verified. Are you sure you want to run this software?"

Most Vista/W7 users will see these warnings all the time, a source of irritation to many.

These warnings are caused by a part of the security system in Vista/W7 called 'User Account Control' -UAC.

**Turning off the UAC** will stop all these annoying messages. Technically disabling UAC will result in a less secure system, but after a while of using Vista/W7 most users will get used to clicking 'Yes' all the time and pay no attention to the messages anyway! XP did not have the UAC, and it still seems to work just fine - as long as you keep Windows up to date and have some decent anti-virus and anti-spyware software running.

In Vista turn off the UAC by opening up the Control Panel, and type in 'user account' into the search box:

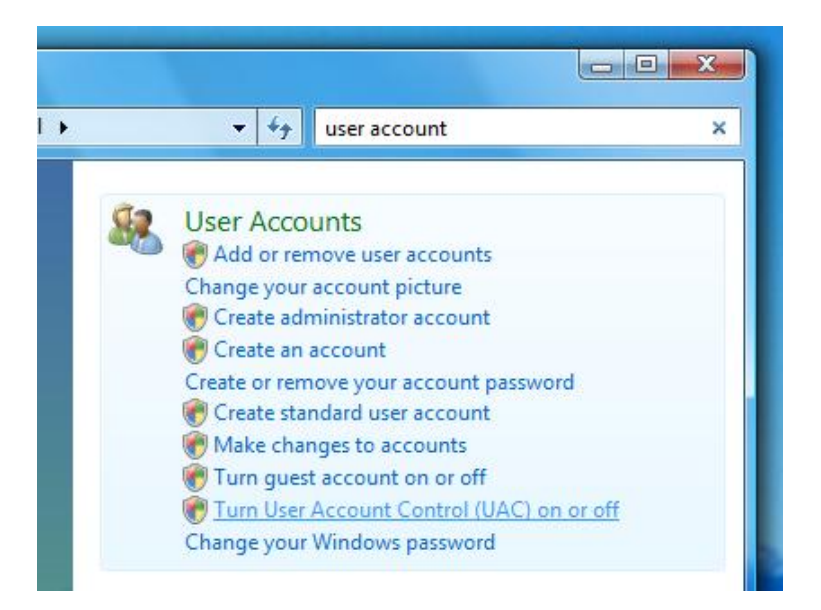

You will see the link for 'Turn User Account Control (UAC) on or off'. Click it.

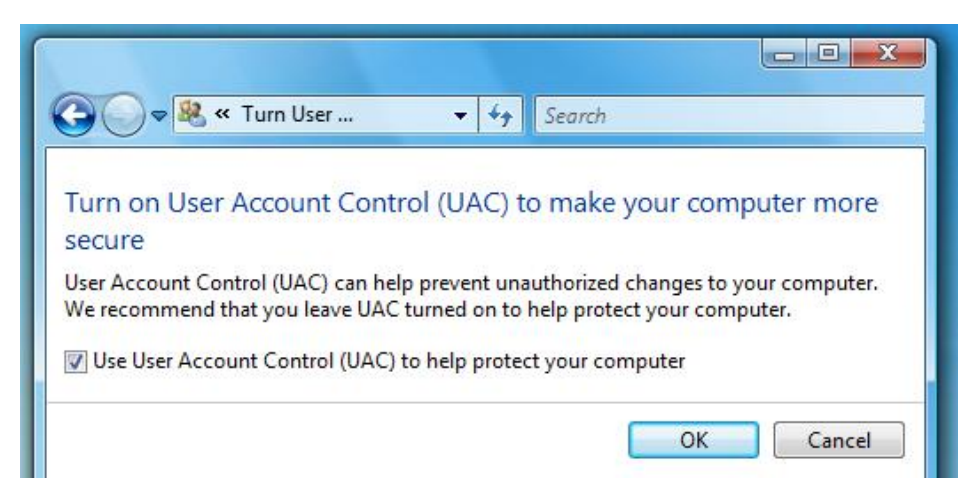

Uncheck the box, and reboot your computer. Now the irritating warnings will be disabled.

As a result of this you might get a 'Security Center' popup that UAC is not enabled. This too can be simply disabled.

## FlightQuote Manual

To turn of the UAC in **Windows 7** you start by opening up the Control Panel:

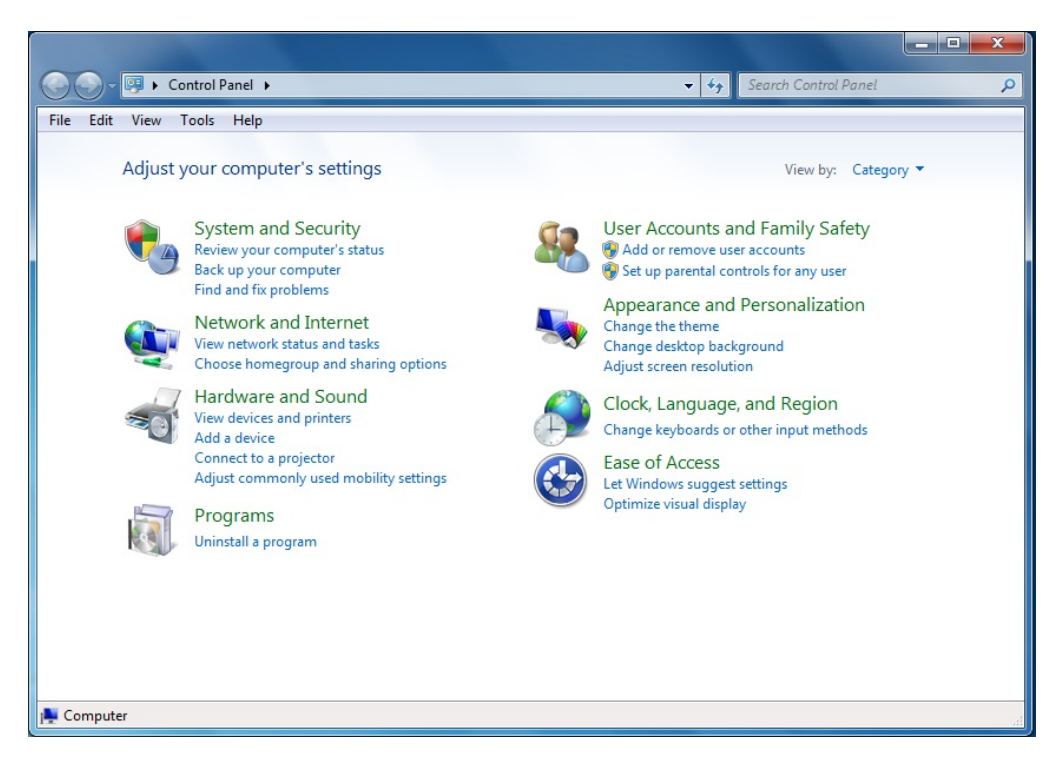

Next you click on 'System and Security' in the top left.

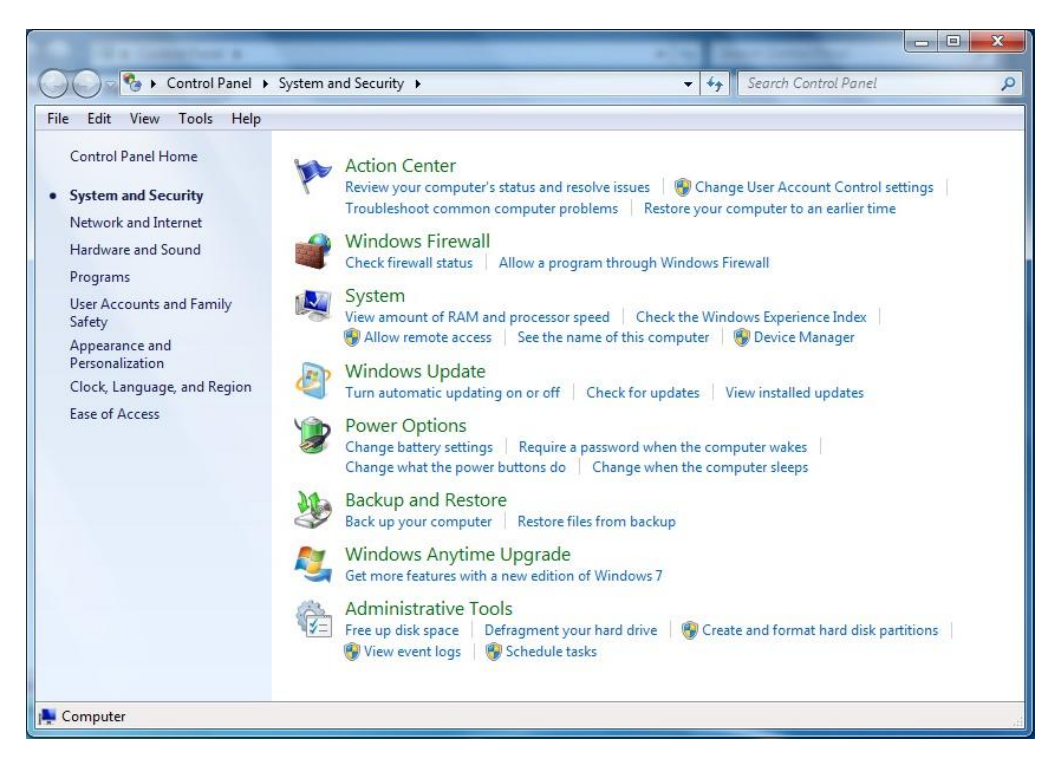

On the 'System and Security' screen shown above, click on 'Change User Account Control Settings' under 'Action Center'.

| 🚱 User Account Control Settings                                                              |                                                                                                    |                   |
|----------------------------------------------------------------------------------------------|----------------------------------------------------------------------------------------------------|-------------------|
| Choose when to b<br>User Account Control h<br><u>Tell me more about Use</u><br>Always notify | e notified about changes to your computer<br>elps prevent potentially harmful programs from making changes<br>r Account Control settings | to your computer. |
|                                                                                              | Default - Notify me only when programs try to make<br>changes to my computer                                                             |                   |
|                                                                                              | <ul> <li>Don't notify me when I make changes to Windows settings</li> </ul>                                                              |                   |
|                                                                                              |                                                                                                    |                   |
|                                                                                              | Recommended if you use familiar programs and visit familiar websites.                                                                    |                   |
| Never notify                                                                                 |                                                                                                    |                   |
|                                                                                              | ୍ 😵 ଠା                                                                                                    | Cancel            |

Put the mouse pointer on the slider on the left, click and hold the left mouse button and drag the slider down to 'Never Notify'. Click 'Ok' and reboot the computer. The W7 UAC is now disabled.

#### Using FlightQuote on Windows 8, 8.1 & 10:

FlightQuote 2 should work on the Intel based versions of Windows 8 (x86, x64). It will not work on Windows RT which is based on ARM processors.

No problems have been reported running the program on Windows 8, 8.1 or 10. It is recommended to use the same system settings for the UAC (turn it off) as with Windows 7.

## 

## PLEASE EMAIL ALL QUESTIONS, SUGGESTIONS AND/OR PROBLEMS TO:

## info@flightquote.net

CHECK THE FLIGHTQUOTE WEBSITE FOR NEWS AND UPDATES:

www.flightquote.net